بسمه تعالی وزارت تعاون، کار و رفاه اجتماعی معاونت روابط کار

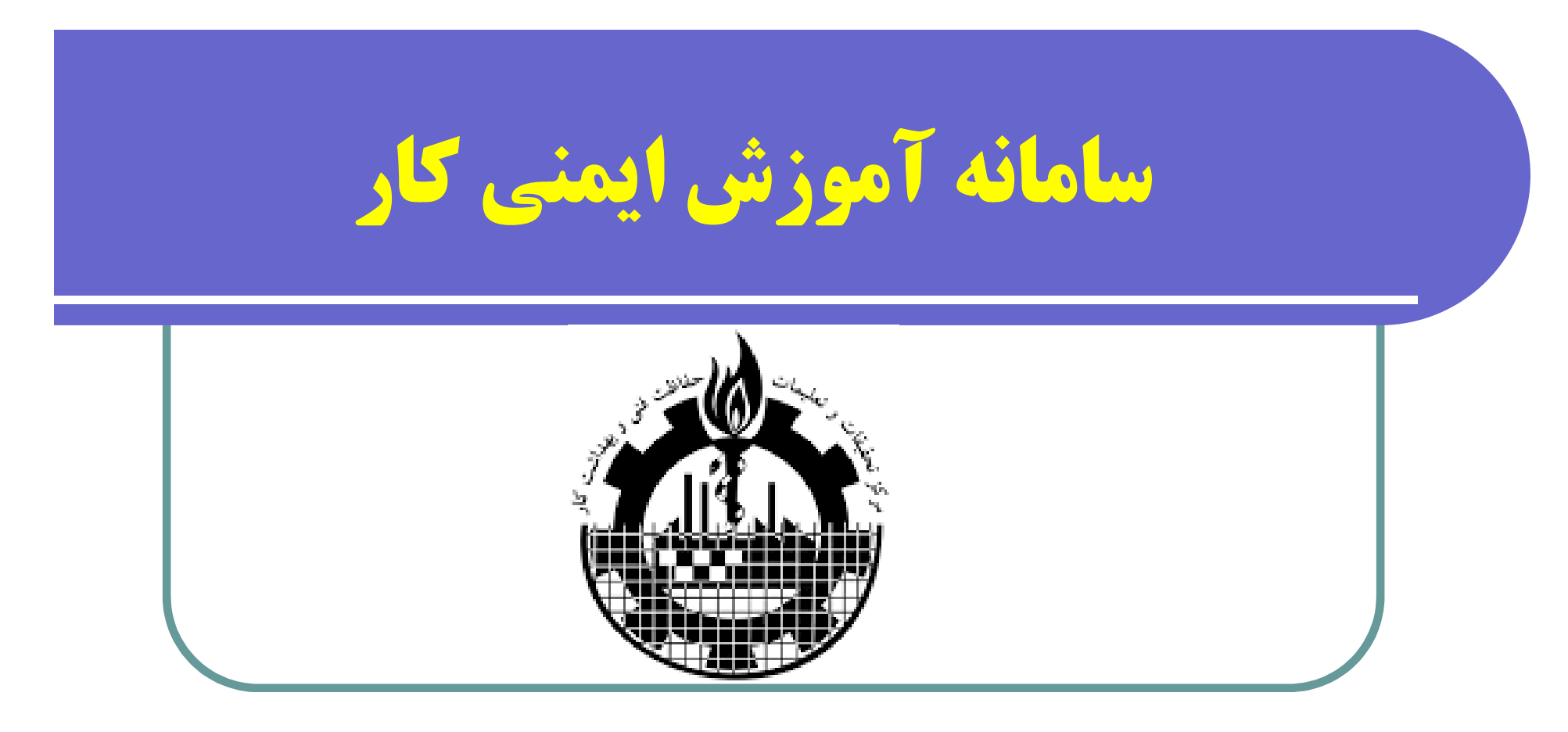

مرکز تحقیقات و تعلیمات حفاظت فنی و بهداشت کار سال 1399

انواع ذينفعان سامانه 1 مجریان ذیصلاح (مرکز ستاد-گروه های تحقیقاتی سراسر کشور- موسسات دارای مجوز )  ${f Q}$ q اساتید دوره های آموزشی q رابطان آموزشی **q** متقاضیان و شرکت کنندگان در دوره های آموزشی (کارگر-کارفرما – کارآموز و ...)

کلیه متقاضیان محترم استفاده از زیر سامانه آموزش ایمنی کار مکلف به دریافت نام کاربری و کلمه عبور از دفاتر پیشخوان دولت می باشند که این مهم بعد از انجام احراز هویت متقاضی میسور می باشد. بعد از دریافت نام کاربری و کلمه عبور، تمام فعالیت ها و خدمات آموزشی مرکز تحقیقات و تعلیمات حفاظت فنی از طریق دو درگاه زیر قابل انجام است:

# https://prkar.mcls.gov.ir

https://kardan.mcls.gov.ir

| 3                     | انه                                                                                     | نحوه ورود به ساه                                                                                           |
|-----------------------|-----------------------------------------------------------------------------------------|----------------------------------------------------------------------------------------------------|
|                       | سامانه حامع روابط كار                                                                   | وزارت تعاون کار و رفاه اجتماعی<br>معاونت روابط کار                                                         |
|                       | متقاضى گرامى                                                                            |                                                                                                    |
| وع ويروس كرونا الزامى | ر در ادارات کار ، استفاده از ماسک و دستکش بمنظور جلوگیری از شی<br>است .                 | در صورت ضرورت به حضو                                                                                       |
|                       | (D)                                                                                     | ہلاحیت شرکت های خدماتی ،<br>مهندسی سراسر کشور                                                              |
|                       | شینیایی<br>دندتین کدریکار<br>سامانه جامع روابط کار ا وزارت تعاون ، کار<br>ورفاه اجتماعی | بط<br>ردان<br>بیین صلاحیت شرکت های<br>پیشیبانی ، و فنی مهندسی<br>در<br>بد تائید صلاحیت ایمنی<br>سراسر کشور |
|                       | 0081377177                                                                              | پاسخ های متداول صفحه اول<br>نحوه احراز هویت و ورود به<br>امع روابط کار                                     |
|                       |                                                                                         | خوانده                                                                                                    |
|                       | 5 0 0 4 4                                                                               |                                                                                                    |
|                       | متن تصویر را وارد کنید                                                                  |                                                                                                    |
|                       | ورود                                                                                    |                                                                                                    |

اشخاص حقوقي متقاضي برگزاري دوره

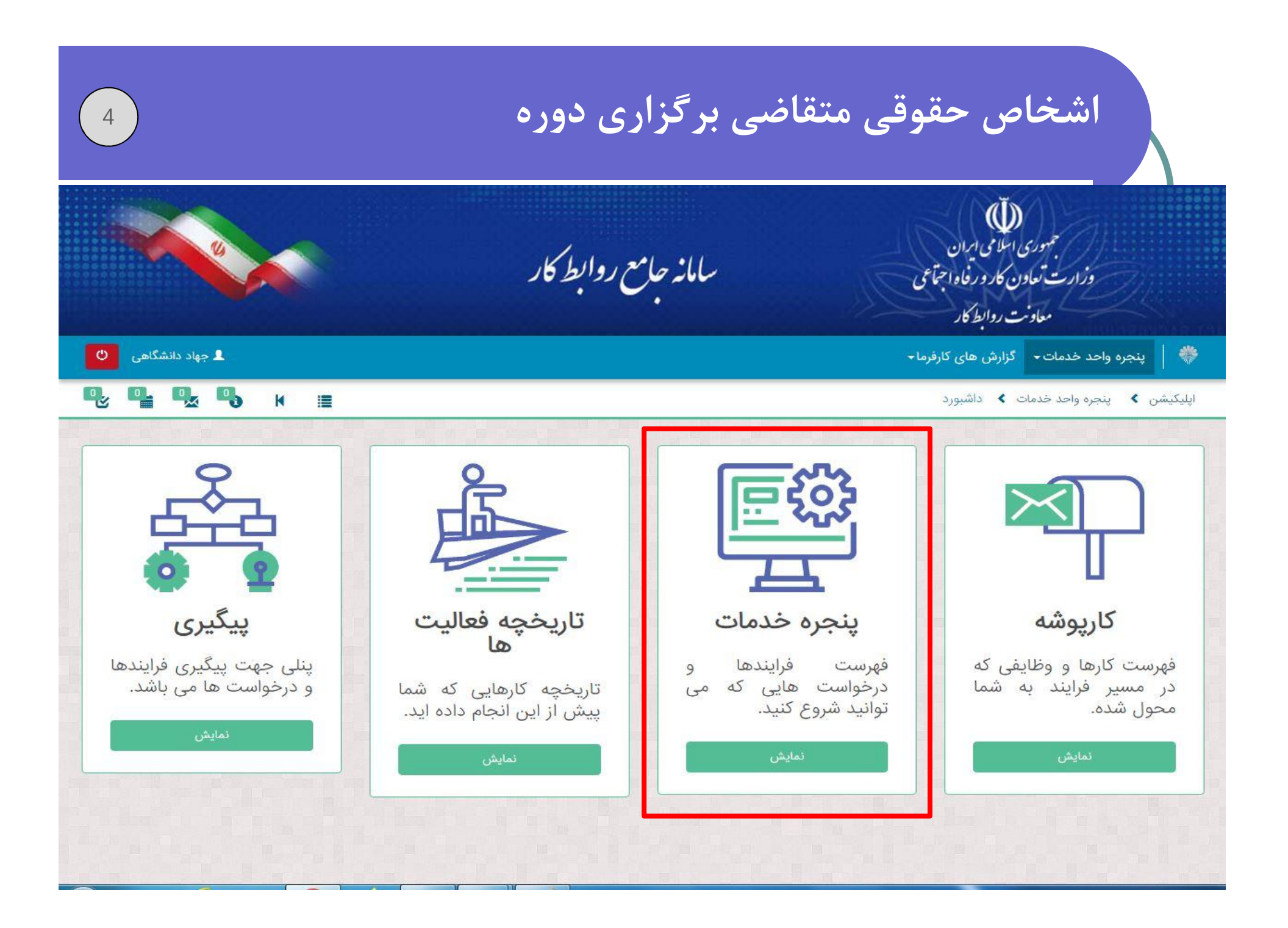

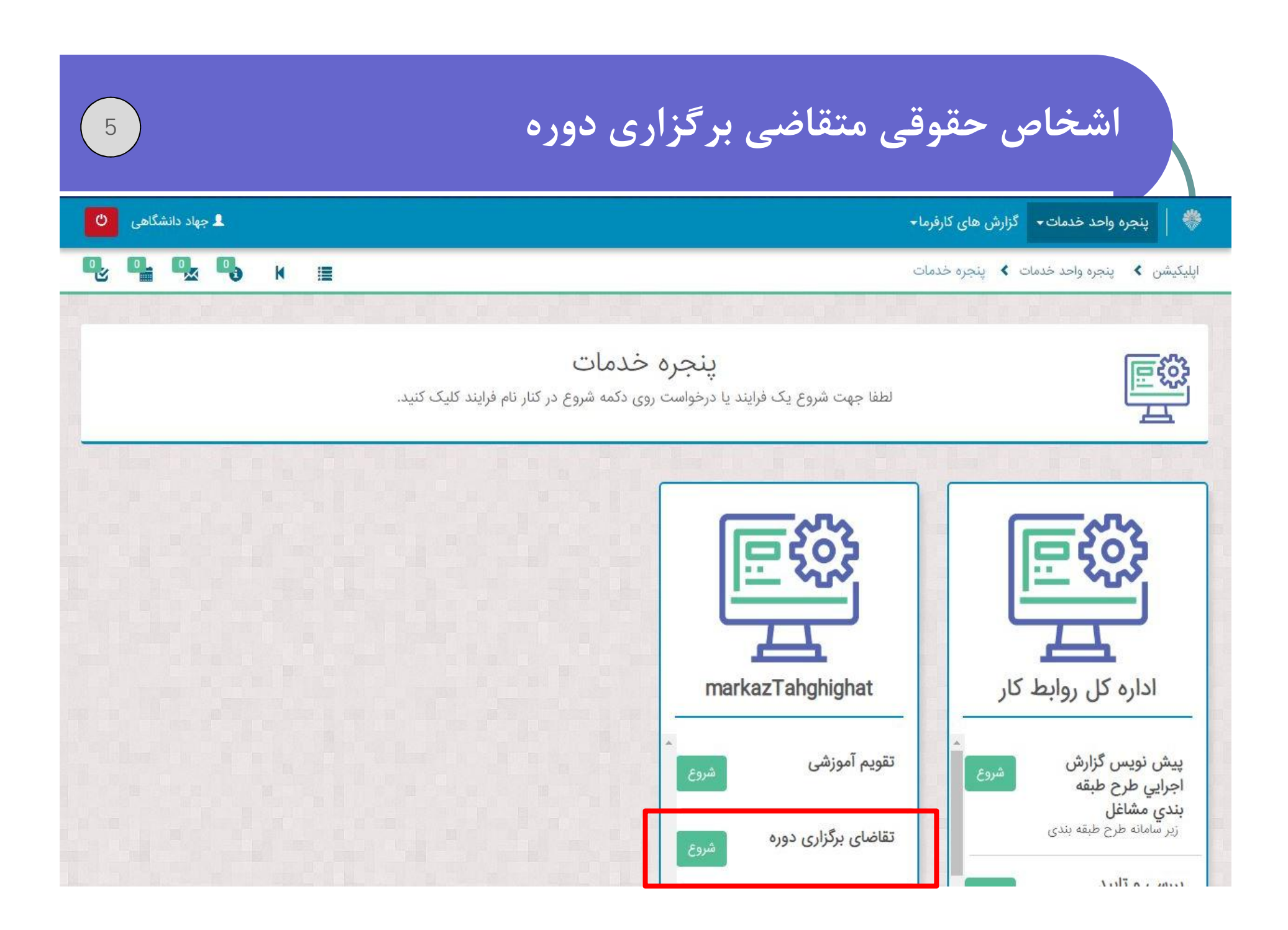

| 6               | متقاضی برگزاری دوره                                                       | اشخاص حقوقى                                                                     |
|-----------------|---------------------------------------------------------------------------|---------------------------------------------------------------------------------|
| 🗴 جهاد دانشگاهی |                                                                           | 🐡 🛛 پنجرہ واحد خدمات 🔹 گزارش های کارفرما                                        |
| ¶, ¶, ¶, M, ≣   |                                                                           | اپلیکیشن 🗴 پنجرہ واحد خدمات よ وظیفه                                             |
|                 | انجام دهنده: 14005734970<br>توضیحات:<br>عنوان فرآیند: تقویم آموزشی        | تقاضایبرگزاریدوره                                                               |
|                 |                                                                           | درخواست تقويم آموزشى                                                            |
|                 | ثبت دوره اجرایی نمی باشید<br>ایستی صلاحیت شما برای برگزاری دوره بررسی شود | متقاضی گرامی شما دارای صلاحیت برای ث<br>چنانچه تقاضای برگزاری دوره دارید ، می ب |
|                 |                                                                           | ارسال                                                                           |

| پنجره ا  | احد خدمات - گزارش های کارفرما - |                                                                                                | 🖉 جهاد دانشگاهی |
|----------|---------------------------------|------------------------------------------------------------------------------------------------|-----------------|
| کیشن 🔪 ہ | تجره واحد خدمات 峉 وظيفه         |                                                                                                | L Q Q K II      |
|          |                                 |                                                                                                |                 |
|          | ثبتتقاضاىبرگزارىدورە            | <b>انجام دهنده:</b> 14005734970<br><b>توضیحات:</b><br><b>عنوان فرآیند:</b> تقاضای برگزاری دوره |                 |
|          | فرم ثبت درخواست                 |                                                                                                |                 |
|          | تاریخ شروع درخواست              | ساعت شروع درخواست                                                                              |                 |
|          | ۱۳۹۹/۶/۲۲ ه.ش.                  | 15 : 16                                                                                        |                 |
|          | نام کاربری                      | شناسه سیستمی                                                                                   |                 |
|          | 5 18 M I                        | 19-f4e5-11ea-890f-005056ad8f66                                                                 | 2e67bc          |

| آموزشی *<br>آموزشی *<br>یاآموزشی/ اجاره نامه /قرارداد همکاری با تاییدیه اداره اماکن محل) *<br>File Name Size<br>تاری<br>ی آموزشی *                                                                                                    | ا<br>نوع مالکیت فضای<br>ملکی<br>استیجاری<br>مرارداد همک |
|----------------------------------------------------------------------------------------------------|---------------------------------------------------------|
| یاآموزشی/ اجاره نامه /قرارداد همکاری با تاییدیه اداره آماکن محل) *<br>File Name Size<br>یاری<br>ی آموزشی * متراژ زیر بنای اداری *                                                                                                    | وع سیت سی<br>ملکی<br>استیجاری<br>قرارداد همک            |
| جان کاری<br>ی آموزشی ٭ متراژ زیر بنای اداری ٭<br>متراژ زیر بنای اداری ٭                                                                                                    | ے استیجاری<br>قرارداد همک                               |
| ناری<br>بی آموزشی ٭ متراژ زیر بنای اداری ٭<br>متراژ زیر بنای اداری ٭                                                                                                    | 🔲 قرارداد همک                                           |
| ی آموزشی * متراژ زیر بنای اداری *                                                                                                    |                                                         |
| The sta                                                                                                    | متراژ زیر بنا <mark>ی</mark> فضای                       |
| mu diga and a second a second |                                                         |
| لی و بهداشتی ★ امکانات آموزشی و کمک آموزشی *                                                                                                    | متراژ زیر بنای عموه                                     |
| موزشی * طرفیت کلاس های آموزشی *                                                                                                    | تعداد کلاس های آ                                        |
| تاندارد *                                                                                                    | صندلی آموزشی اس                                         |
| clرc                                                                                                    | دارد                                                    |
| ندارد                                                                                                    | ندارد                                                   |
| دوربین مدار بسته *                                                                                                    | وایت بورد *                                             |
| ا دارد                                                                                                    | دارد                                                    |
|                                                                                                    |                                                         |

| 4                        | کادر اموزشی طرف قرارداد شرکت/موسسه/انجمن |
|--------------------------|------------------------------------------|
| افزودن کادر آموزشی طرف ن |                                          |
|                          | دوره های اموزشی مورد تقاضا               |
|                          | نوع دوره ★                               |
|                          |                                          |
|                          | عنوان دوره ★<br>▼                        |
|                          | + افزودن                                 |
|                          |                                          |

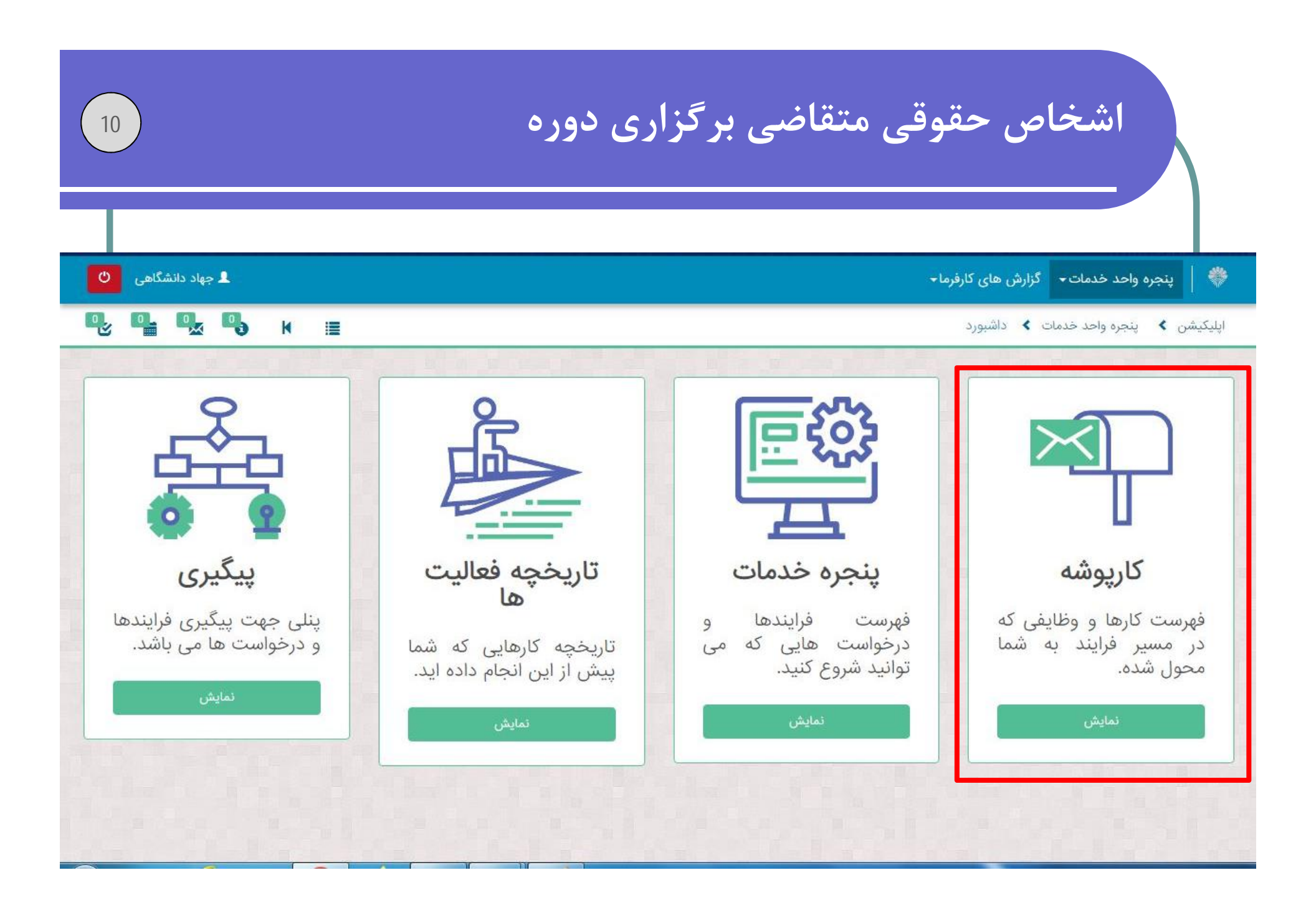

| 11                | متقاضی برگزاری دوره         | اشخاص حقوقى                                   |
|-------------------|-----------------------------|-----------------------------------------------|
| دضا کیوان پور 🔱   | ں های کارگری÷ مرکز تحقیقات÷ | 🐡 🏻 حساب کاربری من 🔹 پنجرہ واحد خدمات 🗕 گزارش |
| <b>₽,₽,₽,</b> ₩ ≣ |                             | اپلیکیشن 🗴 پنجرہ واحد خدمات 🗲 کارپوشه ها      |
|                   | یک کارپوشه را انتخاب کنید   | کارپوشه ها                                    |
|                   |                             | قهرست خدمات                                   |
|                   |                             | درخواست های بیمه<br>بیکاری                    |
|                   |                             | کارپوشه ی نمایندگی                            |
|                   |                             | .تمام ورودی های<br>من                         |
|                   |                             |                                               |
|                   |                             |                                               |
|                   |                             |                                               |

| 12                      | اری دورہ                                             | ناضی برگزا                         | ں حقوقی متن                    | اشخام                      |
|-------------------------|------------------------------------------------------|------------------------------------|--------------------------------|----------------------------|
| 💄 جهاد دانشگاهی         |                                                      |                                    | گزارش های کارفرما <del>~</del> | 💝 🛛 پنجره واحد خدمات-      |
| <b>Q Q Q </b>           | E                                                    |                                    | ت ⊁ کارپوشه ها                 | اپلیکیشن 🗴 پنجرہ واحد خدما |
| مدف جستجو page 1 from 1 |                                                      |                                    | .تمام ورودی های من (11)        | کارپوشه ها                 |
| تاریخ دریافت            | متغيرها                                              | فرايند                             | موضوع                          | فهرست خدمات                |
| 16:15 1299/05/24        | شناسه متقاضی:14005734970, نام متقاضی:جهاد دانشگاهی,  | تقاضای برگزاری دوره                | ثبت تقاضای برگزاری دوره        | کارپوشه ی نمایندگی         |
| 12:18 1299/08/22        | شناسه متقاضی:14005734970, نام متقاضی:جهاد دانشگاهی,  | تقويم آموزشى                       | تقاضای برگزاری دوره            | .تمام ورودی های            |
| 10:10 1899/05/88        | شناسه متقاضی:14005734970, نام متقاضی:جهاد دانشگاهی.  | تقويم آموزشى                       | تقاضای برگزاری دوره            |                            |
| 09:F0 ۱۳۹۹/۵۶/۱۶        | شناسه متقاضی:14005734970, نام متقاضی:جهاد دانشگاهی.  | تقاضای برگزا <mark>ری د</mark> وره | ثبت تقاضای برگزاری دوره        |                            |
| ۰۹:۵۰ ۱۳۹۹/۰۵/۲۸        | شناسه متقاضی:14005734970, نام متقاضی:جهاد دانشگاهی,  | تقاضای برگزا <mark>ر</mark> ی دوره | ثبت تقاضای برگزاری دوره        |                            |
| ۱۵:۲۱ ۱۳۹۹/۵۵/۲۷        | شناسه متقاضی:14005734970, نام متقاضی:جهاد دانشگاهی.  | تقاضای برگز <mark>ار</mark> ی دوره | ثبت تقاضای برگزاری دوره        |                            |
| 1۲:1۴ ۱۳۹۹/۵۵/۲۷        | شناسه متقاضی:14005734970, نام متقاضی:جهاد دانشگاهی.  | تقاضای برگزاری دوره                | ثبت تقاضای برگزاری دوره        |                            |
| 14:12 1646/00/44        | شَناسه متقاضى:14005734970, نام متقاضى:جهاد دانشگاهى, | تقاضای برگزا <mark>ر</mark> ی دوره | ثبت تقاضای برگزاری دوره        |                            |
| 14:12 12040/00/20       | شناسه متقاضی:14005734970, نام متقاضی:جهاد دانشگاهی,  | تقاضای برگزاری دوره                | ثبت تقاضای برگزاری دوره        |                            |

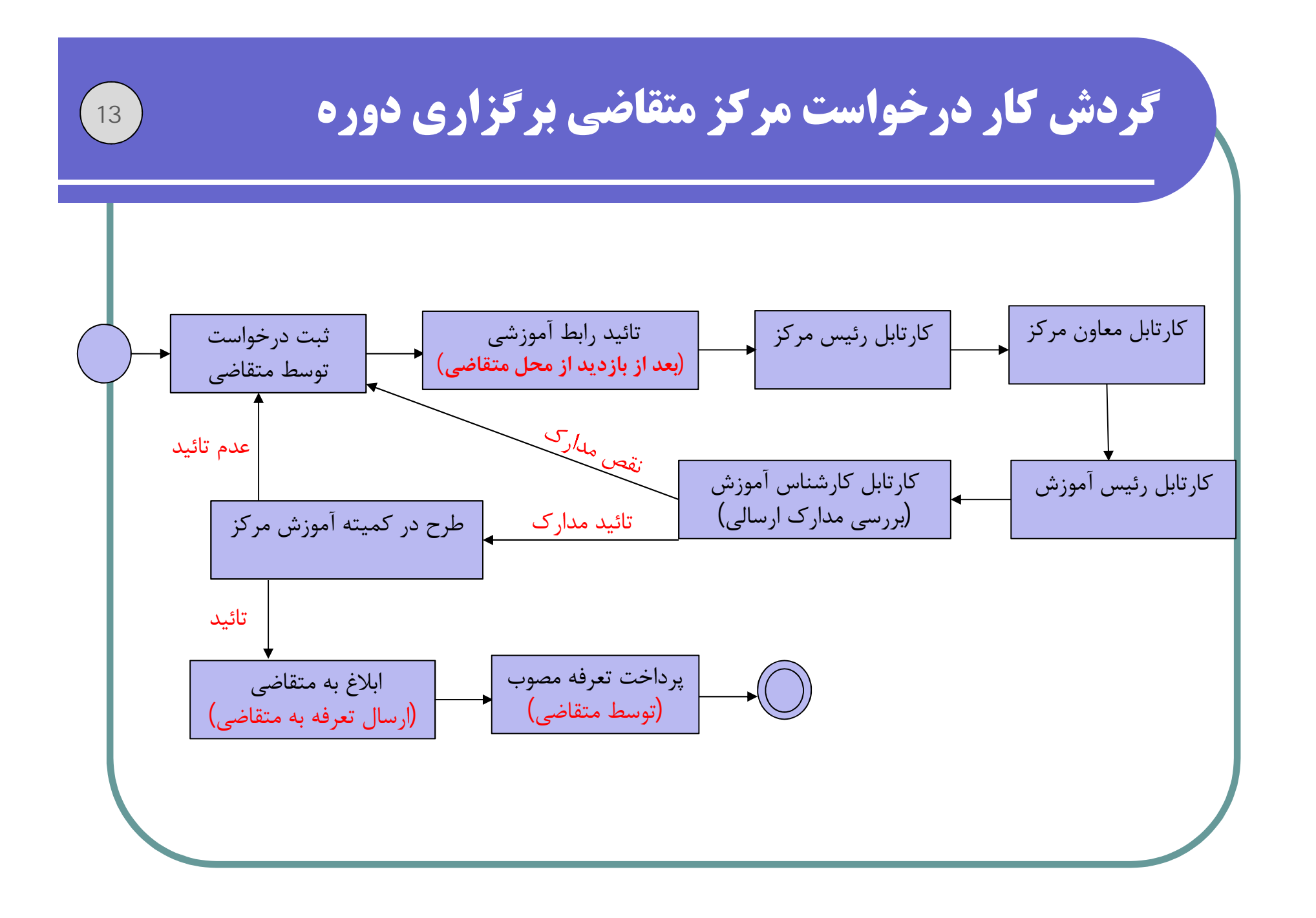

احراز صلاحيت اساتيد

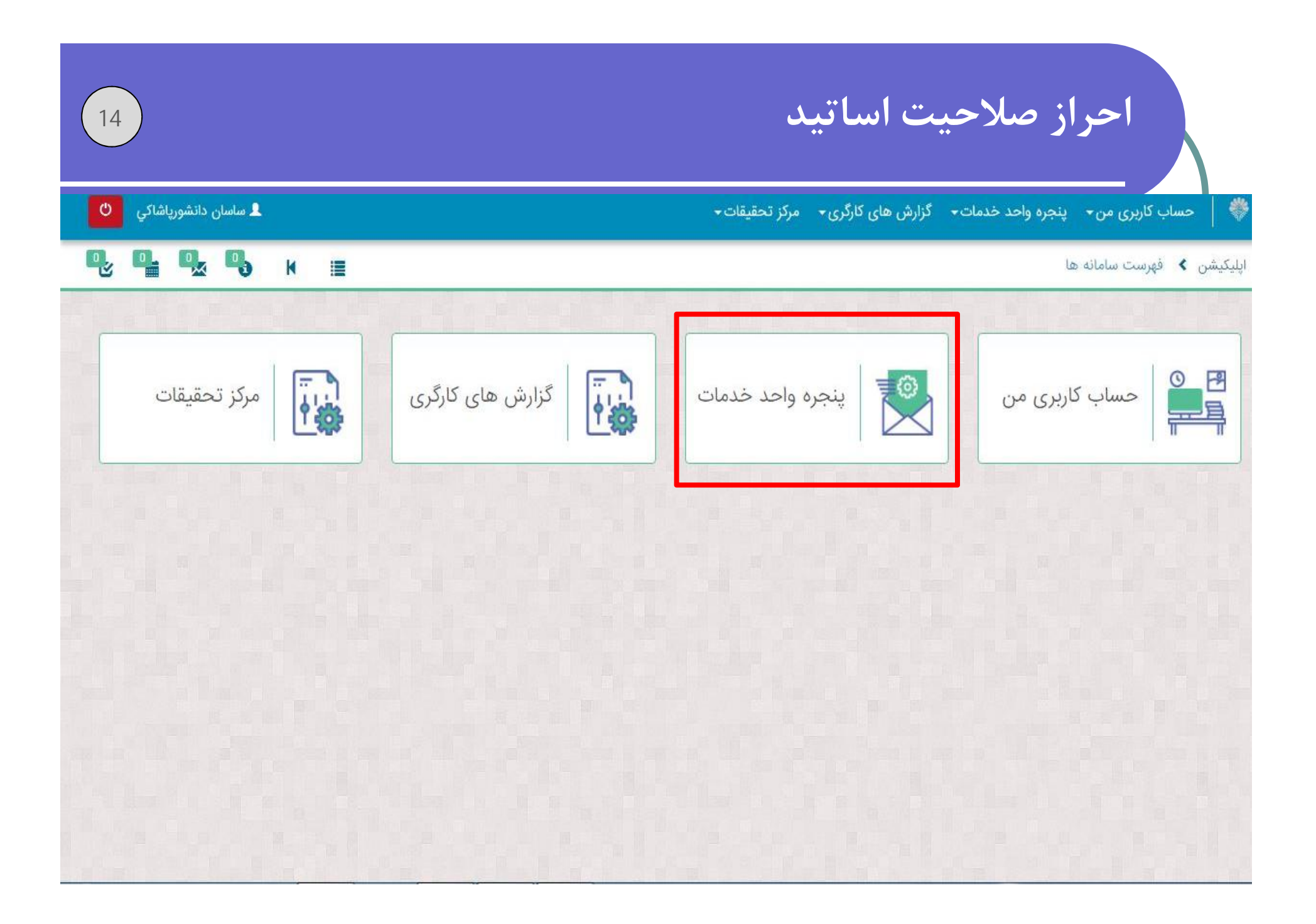

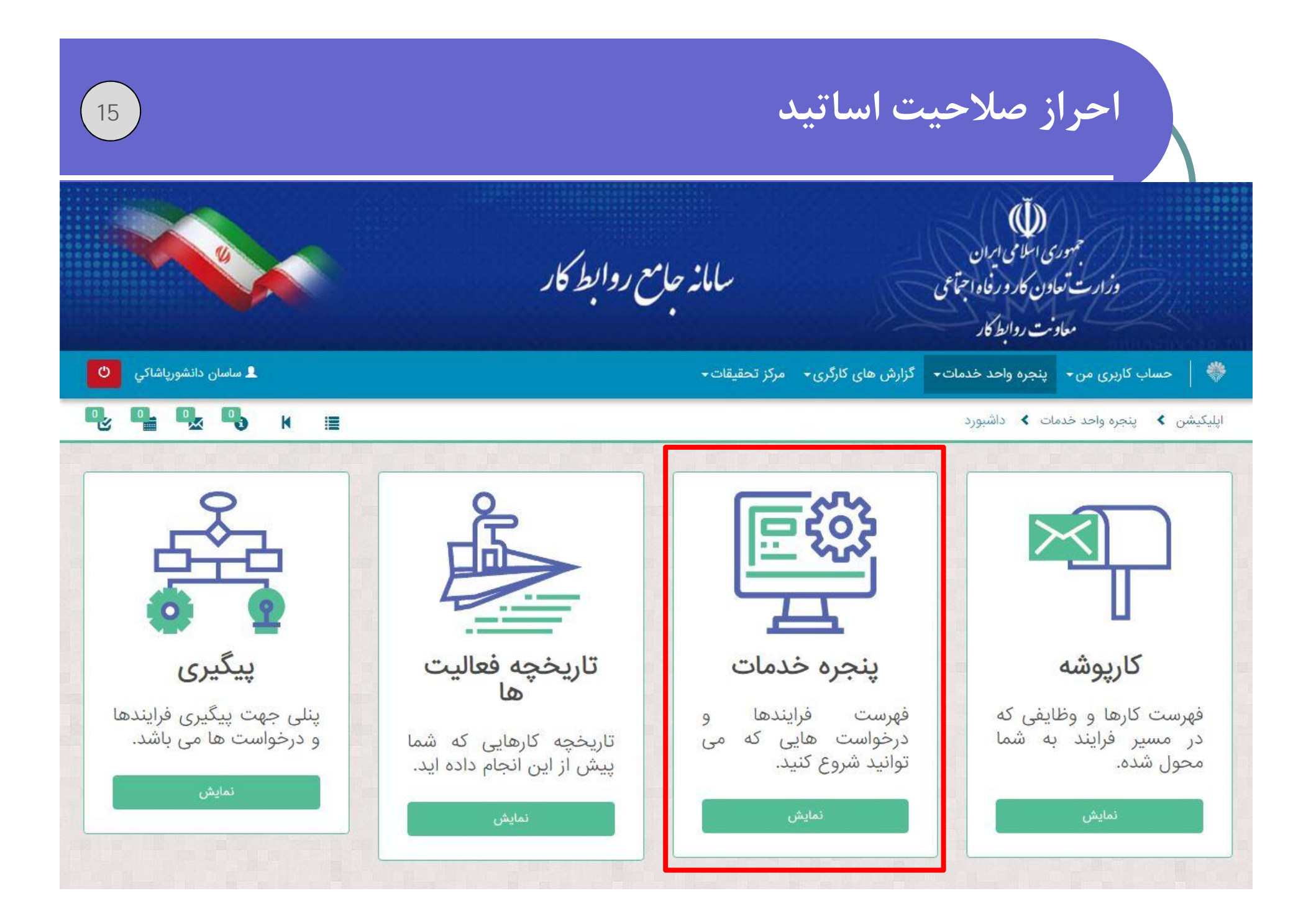

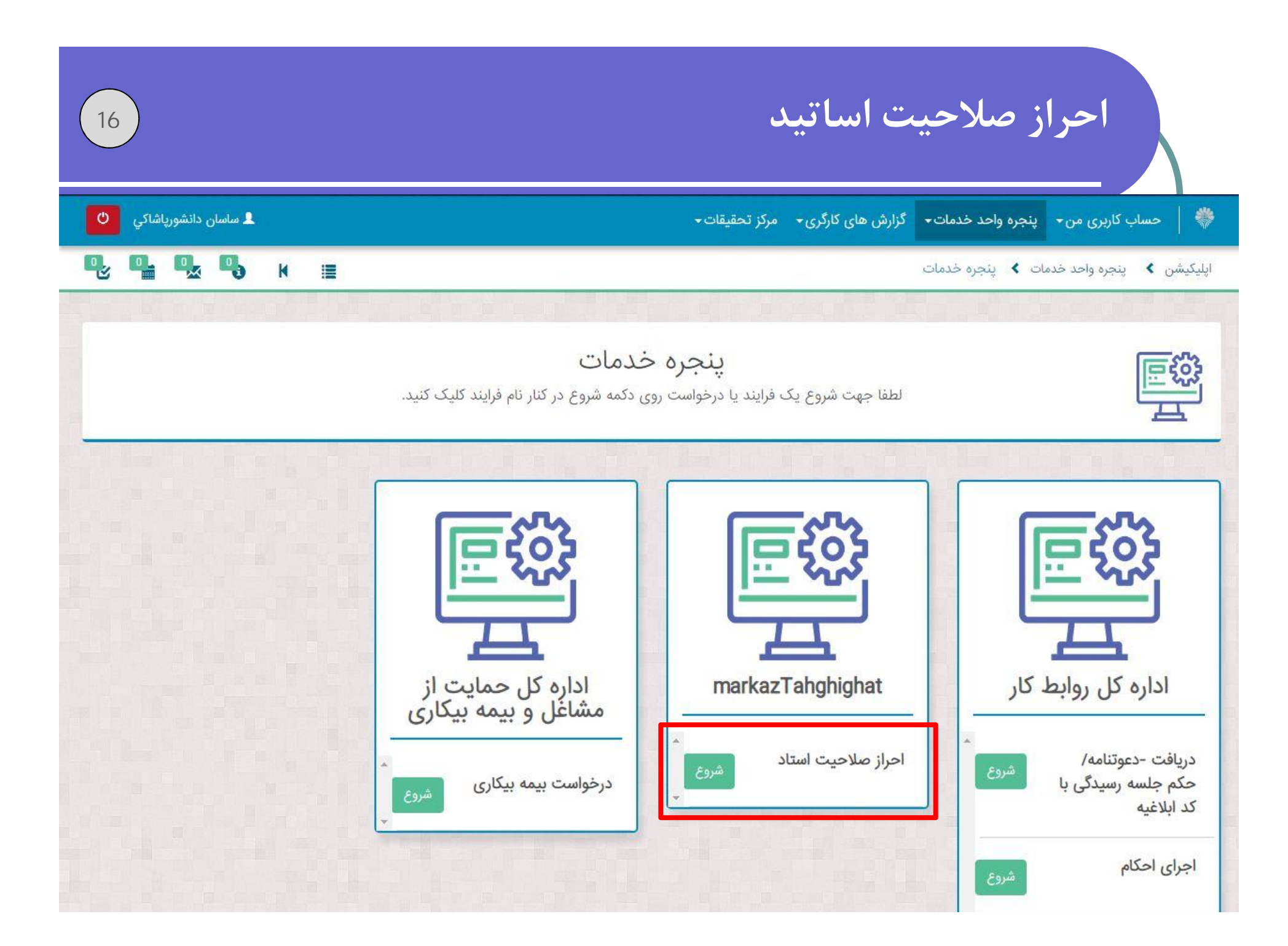

| 17                  | يدى                                                                     | احراز صلاحيت اسات                                       |
|---------------------|-------------------------------------------------------------------------|---------------------------------------------------------|
| ل رضا کیوان پور 🕚   | ی - مرکز تحقیقات -                                                      | 🐡   حساب کاربری من 🗕 پنجره واحد خدمات 🗕 گزارش های کارگر |
| <b>Q, Q, Q, K</b> ≣ |                                                                         | اپلیکیشن 🔇 پنجرہ واحد خدمات 🔪 وظیفہ                     |
|                     | انجام دهنده: 1289520305<br>توضیحات:<br>عنوان فرآیند: احراز صلاحیت استاد | ثبت درخواست                                             |
|                     |                                                                         | فرم ثبت درخواست                                         |
|                     |                                                                         | اطلاعات هویتی متقاضی                                    |
|                     | نا <b>م خانوادگی</b><br>کیوان پور                                       | <b>نام</b><br>رضا                                       |
| 1289520305          | کد ملی                                                                  | <b>جنسیت</b><br>مرد 🗖 زن                                |
|                     | نام پدر                                                                 | تاريخ تولد                                              |
|                     | منصور                                                                   | 11-07-07                                                |

## احراز صلاحيت اساتيد

|                                                                               |                                                 | 3786141698          |
|-------------------------------------------------------------------------------|-------------------------------------------------|---------------------|
|                                                                               |                                                 |                     |
|                                                                               |                                                 |                     |
|                                                                               |                                                 | <u>.</u>            |
|                                                                               |                                                 |                     |
| سوابق تحصيلى                                                                  |                                                 | *<br>*              |
|                                                                               |                                                 | 1                   |
|                                                                               |                                                 | افزودن سوابق تحصيلي |
| من ما ترام ۲۰۰۰ ما را این مرما ترام ۲۰۰۰                                      |                                                 |                     |
| دوره های تونه مدت مرتبط با ایمنی و مهارتهای تدریس                             | 5                                               |                     |
| شخصات دوره                                                                    |                                                 |                     |
|                                                                               | نام واحد آموزشی                                 |                     |
| نوان دوره آموزشی                                                              | مرکز                                            |                     |
| ایمنی و بهداشت                                                                |                                                 |                     |
| درک اخذ شده                                                                   | مدت زمان دوره (ساعت)                            |                     |
| گو                                                                            |                                                 | 20                  |
|                                                                               | تاريخ پايان دوره                                |                     |
|                                                                               |                                                 |                     |
| ريخ شروع دوره                                                                 | 1499-00-04                                      |                     |
| ریخ شروع دوره<br>۱۳۹۹–۵۵−۱۳۹۹                                                 | ۱۳۹۹-۵۵-۵۳                                      |                     |
| ریخ شروع دوره<br>۱۳۹۹–۵۵–۱۳۹۹<br>شور برگزار کننده دوره                        | ۳۰-۵۵-۹۳۳۱<br>استان برگزار کننده دوره           |                     |
| ریخ شروع دوره<br>۱۳۹۹-۵۵-۱۳۹۹<br>شور برگزار کننده دوره<br>جمهوری اسلامی ایران | ۳۵۰-۵۵-۱۳۹۹<br>استان برگزار کننده دوره<br>تهران |                     |

(18)

| 19                                          |             | نيد                                   | حراز صلاحيت اسات                                                                                                 |                  |
|---------------------------------------------|-------------|---------------------------------------|----------------------------------------------------------------------------------------------------|------------------|
| لل رضا کیوان پور 🗴                          |             | ی- مرکز تحقیقات-                      | ی من• پنجره واحد خدمات• گزارش های کارگری                                                                         | 🐡 🏻 حساب کاربر   |
| Q, Q, Q, Q,                                 | K 🔳         |                                       | رخواست                                                                                                    | اپلیکیشن 🗴 ثبت د |
| + ایجاد ۲۰۰۰ ایک بازگشت<br>یارامترهای جستجو | ، کلیک کنید | ادامه تکمیل فرایند بر روی دکمه بازگشت | توجه:برای                                                                                                    | سوابق تحصيلى     |
|                                             | وضعيت       | مدرک تحصیلی                           | رشته تحصيلی                                                                                                    | شناسه            |
|                                             |             |                                       | Symantec Endpoint Protection **<br>[SID: 23875] OS Attack: Microsoft SMB MS17-010<br>Disclosure Attempt detected |                  |

| اساتيد    | صلاحيت ا  | احراز |
|-----------|-----------|-------|
| <b>◆◆</b> | <b>◆◆</b> |       |

|                     | ابحاد                                    | Ť                                 |                        |
|---------------------|------------------------------------------|-----------------------------------|------------------------|
|                     |                                          |                                   | جهور وزارت تعا         |
| دضا کیوان پور       |                                          | سوابق تحصیلی<br>تحصیلات           | 🐡 📔 حساب کاربری من     |
|                     | رشته تحصیلی *                            | مقطع تحصیلی *                     | اپلیکیشن メ ثبت درخواست |
| + ایجاد 🗰 بازگشت    | کشور محل تحصیل ★                         | نام واحد آموزشی *                 | سوابق تحصيلی           |
| ۲) پارامترهای جستجو | بارگذاری مدرک تحصیلی *<br>File Name Size | شهر محل تحصيل *                   |                        |
|                     | Drop files to attach, or browse 💎        | تاریخ شروع تحصیل *<br>۱۳۹۹-۵۵-۲۲  | شنامیه                 |
|                     |                                          | تاریخ پایان تحصیل *<br>۱۳۹۹-۵۵-۲۲ |                        |
| •                   |                                          |                                   |                        |
|                     |                                          | ثبت                               |                        |

| ی رضا دیوان پور<br>م                             |                                             | ں های کارگری≁ مرکز تحقیقات≁                           | بری من∙ پنجره واحد خدمات∙ دزارش                  | مساب کارہ              |
|--------------------------------------------------|---------------------------------------------|-------------------------------------------------------|--------------------------------------------------|------------------------|
|                                                  |                                             |                                                       | درخواست                                          | یشن که تبت             |
| + ادماد 🕨 بانگشت                                 |                                             |                                                       |                                                  | رة. تحصيل              |
| یک کنید                                          | ر روی دکمه بازگشت کل                        | جه:برای ادامه تکمیل فرایند ب                          | تو                                               |                        |
| یک کنید                                          | ر روی دکمه بازگشت کل<br>وضعیت               | جه:برای ادامه تکمیل فرایند ب<br>مدرک تحصیلی           | تو<br>رشته تحصیلی                                | ىتاھە                  |
| یک کنید<br>۲) پارامترهای جستجو<br>۸ ویرایش ش حنف | ر روی دکمه بازگشت کلب<br>وضعیت<br>در انتظار | جه:برای ادامه تکمیل فرایند ب<br>مدرک تحصیلی<br>لیسانس | تو:<br>ر <b>شته تحصیلی</b><br>ایمنی و بهداشت کار | نا <i>س</i> ه<br>10204 |
| یک کنید<br>۲) پارامترهای جستجو<br>۲ ویرایش شحنف  | ر روی دکمه بازگشت کل<br>وضعیت<br>در انتظار  | جه:برای ادامه تکمیل فرایند ب<br>مدرک تحصیلی<br>لیسانس | تو.<br>ر <b>شته تحصیلی</b><br>ایمنی و بهداشت کار | <b>ناسه</b><br>10204   |

| اساتيد | صلاحيت                                | احراز |
|--------|---------------------------------------|-------|
| •••    | · · · · · · · · · · · · · · · · · · · |       |

|                                                                                                    | File Name                                                                                                    |
|----------------------------------------------------------------------------------------------------|----------------------------------------------------------------------------------------------------|
|                                                                                                    | Drop files to attach, or browse 💎                                                                                                    |
| لعيت                                                                                                    |                                                                                                    |
| عضو هیات علمی دانشگاه هستید؟ *                                                                                                    | د؟ ★                                                                                                    |
|                                                                                                    |                                                                                                    |
| تعهد نامه                                                                                                    |                                                                                                    |
|                                                                                                    |                                                                                                    |
| صحت موارد پر شده در این فرم<br>فنی و بهداشت کار را رعایت نمود                                                                                                    | ن فرم مورد تایید اینجانب بوده و متعهد میشوم قوانین و مقررات آموزشی مطابق با شیوه نامه های آموزش مرکز تحقیقات و تعلیمات حفاظہ<br>نموده و بر حسن برگزاری دوره های آموزشی کنترل و نظارت نمایم. *                                                              |
| صحت موارد پر شده در این فرم<br>فنی و بهداشت کار را رعایت نمود                                                                                                    | ن فرم مورد تایید اینجانب بوده و متعهد میشوم قوانین و مقررات آموزشی مطابق با شیوه نامه های آموزش مرکز تحقیقات و تعلیمات حفاظ<br>نموده و بر حسن برگزاری دوره های آموزشی کنترل و نظارت نمایم. ∗                                                               |
| صحت موارد پر شده در این فرم<br>فنی و بهداشت کار را رعایت نمود<br>رشته های مورد تقاضا برای                                                                                                    | ن فرم مورد تایید اینجانب بوده و متعهد میشوم قوانین و مقررات آموزشی مطابق با شیوه نامه های آموزش مرکز تحقیقات و تعلیمات حفاظت<br>نموده و بر حسن برگزاری دوره های آموزشی کنترل و نظارت نمایم. *<br>برای تدریس در زمینه ایمنی                                 |
| <ul> <li>صحت موارد پر شده در این فرم</li> <li>فنی و بهداشت کار را رعایت نمود</li> <li>فنی و بهداشت کار را رعایت نمود</li> <li>رشته های مورد تقاضا برای</li> <li>مشخصات رشته های درخواسنا</li> </ul> | ن فرم مورد تایید اینجانب بوده و متعهد میشوم قوانین و مقررات آموزشی مطابق با شیوه نامه های آموزش مرکز تحقیقات و تعلیمات حفاظ<br>نموده و بر حسن برگزاری دوره های آموزشی کنترل و نظارت نمایم. *<br>برای تدریس در زمینه ایمنی<br>بواستی                        |
| صحت موارد پر شده در این فرم<br>فنی و بهداشت کار را رعایت نمود<br>ر <b>شته های مورد تقاضا برای</b><br>مشخصات رشته های درخواسن<br>نوع دوره *                                                          | ن فرم مورد تایید اینجانب بوده و متعهد میشوم قوانین و مقررات آموزشی مطابق با شیوه نامه های آموزش مرکز تحقیقات و تعلیمات حفاظ<br>نموده و بر حسن برگزاری دوره های آموزشی کنترل و نظارت نمایم. *<br>برای تدریس در زمینه ایمنی<br>بواستی<br>عنوان دوره آموزشی * |

|                     |                          | يمنى                                      | اضا برای تدریس در زمینه ا    | رشته های مورد تق      |
|---------------------|--------------------------|-------------------------------------------|------------------------------|-----------------------|
|                     |                          |                                           | درخواستی                     | مشخصات رشته های       |
|                     |                          | عنوان دوره آموزشی *                       |                              |                       |
|                     |                          | •                                         |                              | نوع دوره *            |
| 8                   |                          |                                           |                              | -                     |
| _                   |                          |                                           |                              | کد دوره               |
|                     |                          |                                           |                              |                       |
|                     |                          |                                           |                              |                       |
|                     |                          |                                           |                              | 🛨 افزودن رشته         |
|                     |                          |                                           |                              | ¥                     |
|                     |                          |                                           |                              |                       |
|                     |                          |                                           |                              |                       |
| ی لینک پرداخت هزینه | ِ صورت پرداخت هزینه بر ر | لقاضا 1500000 ریال می باشد. در<br>د قال گ | ه قابل پرداخت برای بررسی ت   | متقاضی گرامی: هزین    |
|                     |                          | رد بررسی فرار می نیرد.                    | پرداخت ،درخواست سما مو       | للیک تردہ و پس ار     |
|                     | است شما دم اشد           | یما مے ، باشد و ضمانت تابید درخ           | نوط به تایید یا رد درخواست ش | تذکر : یرداخت هزینه م |
|                     | and Guo and chang        | /                                         |                              |                       |

احراز صلاحيت اساتيد 24 ب جمهوری اسلامی ایران وزارت تعاون کار ورفاه اجتماعی سامانه حامع روابط كار معاونت روابط كار 💄 رضا کیوان پور 🌼 🛛 حساب کاربری من 🔹 پنجرہ واحد خدمات 🔹 گزارش های کارگری 🔹 مرکز تحقیقات 🔹 K اپلیکیشن 🗴 پنجرہ واحد خدمات 🗴 داشبورد تاریخچه فعالیت ها پیگیری پنجره خدمات كارپوشه پنلی جهت پیگیری فرایندها فهرست فرايندها فهرست کارها و وظایفی که 9 و درخواست ها می باشد. درخواست هایی که می در مسیر فرایند به شما تاریخچه کارهایی که شما توانيد شروع كنيد. محول شده. ییش از این انجام داده اید.

| 25              |                           | احراز صلاحيت اساتيد                                                       |
|-----------------|---------------------------|---------------------------------------------------------------------------|
|                 | سامانه حامع روابط کار     | جمهوری اسلامی ایران<br>وزارت تعادن کار و رفاه اجتماعی<br>معادنت روابط کار |
| د رضا کیوان پور | ارگری≁ مرکز تحقیقات≁      | •<br>ا حساب کاربری من 🗕 پنجرہ واحد خدمات 🗕 گزارش های ک                    |
| Ф. Ф. Ф. н 🗉    |                           | اپلیکیشن 🗴 پنجره واحد خدمات 🗲 کارپوشه ها                                  |
|                 | یک کارپوشه را انتخاب کنید | <b>کارپوشه ها</b><br><b>فهرست خدمات</b><br>درخواست های بیمه               |
|                 |                           | بیکاری<br>کارپوشه ی نمایندگی<br>.تمام ورودی های<br>من                     |
|                 |                           |                                                                           |

| 2                             | بامانه جامع روابط كار                              |                                         | وری اسلامی ایران<br>تعاون کار و رفاه اجتماعی<br>هادنت روابط کار | وزارت                       |
|-------------------------------|----------------------------------------------------|-----------------------------------------|-----------------------------------------------------------------|-----------------------------|
| الم کیوان پور 💄 رضا کیوان پور | ات <del>√</del> .                                  | زارش های کارگری <del>۰</del> مرکز تحقیق | پنجره واحد خدمات - گ                                            | 🕴 ╞ حساب کاربری من          |
| <b>₽ ₽ ₽ </b> ₩ ≣             |                                                    |                                         | ىدمات メ كارپوشە ھا                                              | لیکیشن 🗴 پنجره واحد خ       |
| ۹ حذف جستجو ۹                 |                                                    | ) من (1)                                | .تمام ورودی های                                                 | کارپوشه ها                  |
| تاريخ دريافت                  | متغيرها                                            | فرايند                                  | موضوع                                                           | فهرست خدمات                 |
| 11:62 1200/08/11              | شناسه متقاضی:1289520305, نام متقاضی:رضا کیوان پور. | احراز صلاحيت استاد                      | ثبت درخواست                                                     | درخواست های بیمه<br>۱۰۰۰ م  |
|                               |                                                    |                                         |                                                                 | بیدری<br>کارپوشه ی نمایندگی |
|                               |                                                    |                                         |                                                                 | تمام ورودی های.             |
|                               |                                                    |                                         |                                                                 | من                          |

### احراز صلاحيت اساتيد

اپلیکیشن 🗴 پنجرہ واحد خدمات 🖈 کارپوشہ ھا

### 🖳 🖳 🖳 н 🔳

| رپوشه ها                         | .تمام ورودی های من (( | (2)                 | حذف جستجو                                           | page 1 from 2 عفحه بع |
|----------------------------------|-----------------------|---------------------|-----------------------------------------------------|-----------------------|
| فهرست خدمات                      | موضوع                 | فرايند              | متغيرها                                             | تاريخ دريافت          |
| تعیین وضعیت                      | ثبت درخواست           | احراز صلاحيت استاد  | شناسه متقاضى:92122195428, نام متقاضى:مظاهر مقصودلو, | 11:29 1299/05/17      |
| مجری (تفاضای<br>برگذاری دوره)    | ثبت درخواست           | احراز صلاحيت استاد  | شناسه متقاضى:92122195428, نام متقاضى:مظاهر مقصودلو, | ۱۰:۵۷ ۱۳۹۹/۰۵/۱۵      |
| مشاهده نتيجه                     | مشاهده نتيجه نهايى    | احراز صلاحيت استاد  | شناسه متقاضى:92122195428, نام متقاضى:مظاهر مقصودلو, | 11:24 1299/08/22      |
| تقویم آموزشی                     | ثبت درخواست           | احراز صلاحيت استاد  | شناسه متقاضى:92122195428, نام متقاضى:مظاهر مقصودلو, | ۰۷:۵۲ ۱۳۹۹/۰۴/۲۱      |
| صدور نتیجه<br>نهایی(احراز صلاحیت | ثبت درخواست           | احراز صلاحيت استاد  | شناسه متقاضى:92122195428, نام متقاضى:مظاهر مقصودلو. | 14:22 1206/06/14      |
| استاد)                           | مشاهده نتيجه نهايى    | احراز صلاحيت استاد  | شناسه متقاضى:92122195428, نام متقاضى:مظاهر مقصودلو, | 14:48 1299/08/18      |
| بررسی درخواست<br>(احراز صلاحیت   | ثبت درخواست           | احراز صلاحيت استاد  | شناسه متقاضى:92122195428, نام متقاضى:مظاهر مقصودلو, | 14:44 1244/08/14      |
| استاد)                           | مشاهده نتيجه نهايى    | احراز صلاحيت استاد  | شناسه متقاضى:92122195428, نام متقاضى:مظاهر مقصودلو, | 14:60 1400/06/11      |
| کمیته بررسی<br>د خیاب تر (ایر از | ثبت درخواست           | احراز صلاحيت استاد  | شناسه متقاضى:92122195428, نام متقاضى:مظاهر مقصودلو, | 14:04 11284/06/11     |
| درخواست (اخرار<br>صلاحیت استاد)  | ثبت درخواست           | احراز صلاحيت استاد  | شناسه متقاضى:92122195428, نام متقاضى:مظاهر مقصودلو, | 14:14 1298/08/04      |
| تعیین وقت آزمون                  | ثبت سوال              | ورود سوالات         | شناسه متقاضى:92122195428, نام متقاضى:مظاهر مقصودلو. | 09:kY 12ndd/0k/0L     |
| (احراز صلاحیت                    | ثبت تقاضاء بدأنات دمن | تقاضاء بالأناب دمره | شناميه متقلف 92122195428 زام متقلف بمظلم، مقصوراه   | 29.EV 1899/0E/04      |

|  | ساتيد | صلاحيت ا | احراز |
|--|-------|----------|-------|
|--|-------|----------|-------|

نتيجه نهايى

متقاضی گرامی درخواست شما بررسی و نتیجه آن به شرح زیر می باشد

| وع دوره                              | عنوان دوره آموزشی                       | وضعیت آزمون         |
|--------------------------------------|-----------------------------------------|---------------------|
| تخصصى                                | وسایل حفاظت فردی                        | نیاز به آزمون ندارد |
| د دوره                               | وضعيت كلى درخواست                       |                     |
| 100613                               | گواهی شده                               |                     |
| با متقاضی صلاحیت تدریس دوره را دارد؟ | آیا متقاضی صلاحیت وارد کردن سوال را دار |                     |
| بله                                  | بله                                     |                     |
| هلت اعتبار                           | مهلت اعتبار                             |                     |
| 1601-01-01                           | 1601-01-01                              |                     |

(28)

| 29 |                                                               |                                                                                                    | حیت اساتید                                 | احراز صلا |
|----|---------------------------------------------------------------|----------------------------------------------------------------------------------------------------|--------------------------------------------|-----------|
|    | تاریخ تامه : 1399/04/22<br>شماره نامه : ۱۰۱۲۷۵                | جمهوی ملای ایین<br>جمهوی ملای ایون<br>وزارت تعاون ، کار و رفاد اجمآ می                                                   |                                            |           |
|    | پداشت کار<br>۲۱۲ فرزند null<br>باشد.                          | مرکز تحقیقات و تعلیمات حفاظت فنی و ب<br>گواهینامه تدریس<br>مقصودلو کد ملی ۲۱۹۰۴۲۸<br>قر از گرفت و نتیجه آن به شرح زیر می | آقای/خانم : مظاهر<br>تقاضای شما مورد بررسی |           |
|    | الریخ صلاحیت<br>1401/01/01                                    | وان دوره نوع دوره د<br>سازی و تشریح تخصیصی ا                                                                             | هستند.                                     |           |
|    | میر طبق پرسی<br>مرکز تحقیقات و تعلیمات<br>لت فنی و بهداشت کار | رئيس،<br>حقاط                                                                                                    |                                            |           |

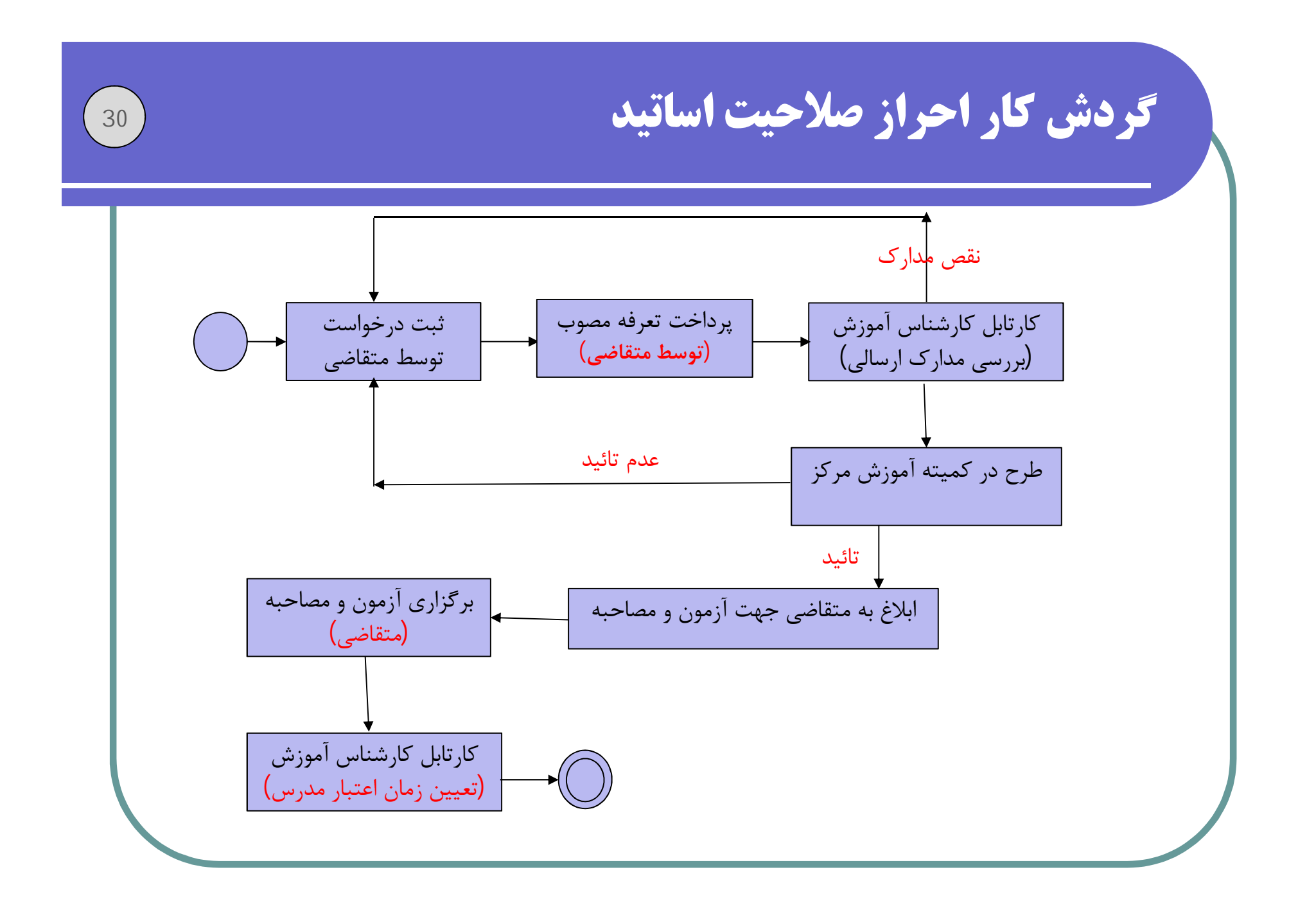

تعريف تقويم آموزشي

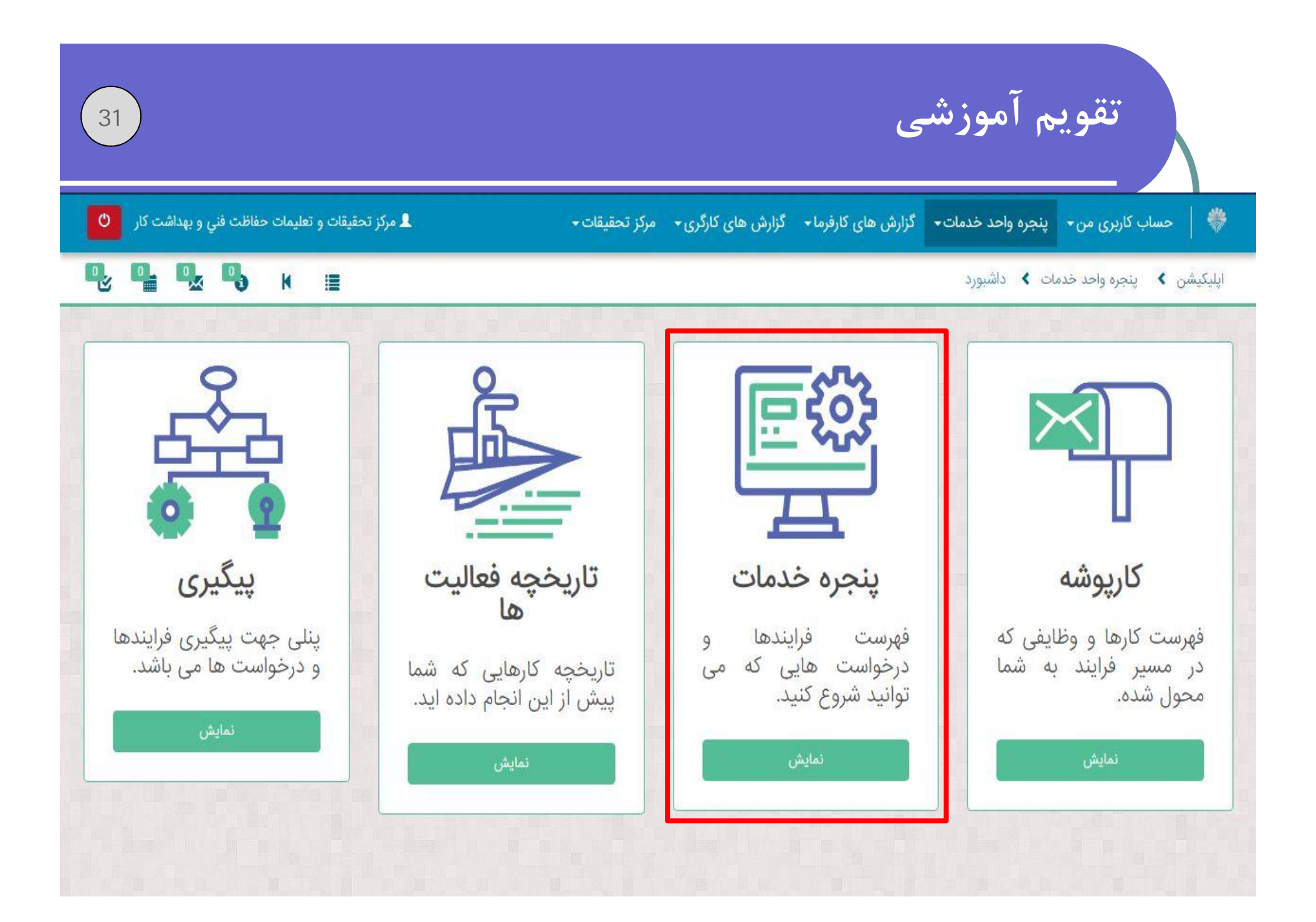

| 32                                              |                                     | تقویم آموزشی                                   |
|-------------------------------------------------|-------------------------------------|------------------------------------------------|
| اداره کل حمایت از                               | markazTahghighat                    | ادارہ کل روابط کار                             |
| مساعل و بیمه بیکاری<br>درخواست بیمه بیکاری شروع | تقویم آموزشی خارج<br>مرکز           | اجرای احکام                                    |
|                                                 | احراز صلاحیت استاد                  | ثبت مجوز بازنگری<br>طبقه بندی مشاغل<br>بازنگری |
|                                                 | تقاضای برگزاری دوره<br>تقویم آموزشی | ثبت و بررسی پیش<br>نویس طرح طبقه<br>بندی مشاغل |
|                                                 |                                     | ثبت آیین نامه انضباط<br>کار                    |
|                                                 |                                     | دریافت -دعوتنامه/<br>حکم حلسه رسیدگی یا        |

| 33                                            | قویم آموزشی                                                                   |                |
|-----------------------------------------------|-------------------------------------------------------------------------------|----------------|
| دركز تحقيقات و تعليمات حفاظت فني و بهداشت كار | ربری من• پنجره واحد خدمات• گزارش های کارفرما• گزارش های کارگری• مرکز تحقیقات• | 🐡 🛛 حساب کا    |
| <b>₽. ₽. ₽. ₽.</b> K ≣                        | جره واحد خدمات 🔰 وظیفه                                                        | اپلیکیشن 🗴 پنہ |
|                                               |                                                                               |                |
|                                               | انجام دهنده: 173597<br>ثبت دوره آموزشی<br>عنوان فرآیند: تقویم آموزشی          |                |
|                                               |                                                                               |                |
|                                               | فرم ثبت دوره آموزشی                                                           |                |
|                                               | دوره اموزش                                                                    |                |
|                                               | نوع دوره <b>*</b><br>وضعیت برگزاری دوره <b>*</b>                              |                |
|                                               | ل حضوری ل غیر حضوری ل ترکیب<br>شرایط دوره ∗                                   |                |
|                                               | 🗖 با آزمون 🗖 بی آزمون                                                         |                |
|                                               | مسئول ثبت نمره *                                                              |                |
|                                               |                                                                               |                |
|                                               | مسئول برگز <mark>اری دوره *</mark> نام شهرستان                                |                |
|                                               | •                                                                             |                |

| تاريخ شروع دوره *                                          | نام استاد(ها) ★                   |
|------------------------------------------------------------|-----------------------------------|
| ناریخ پایان دوره <b>*</b>                                  | مهلت پایان ثبت نام *              |
| روزهای تشکیل کلاس *                                        | مناعت شروع کلاس *                 |
| عداد جلسات دوره *                                          | :<br>ساعت پایان کلاس <del>*</del> |
| یا دوره خصوصی است ؟ *                                      | :<br>هزینه دوره - ریال *          |
| ◄<br>محل برگزاری آزمون ★                                   | ریال<br>ظرفیت کلاس *              |
|                                                            | تاريخ و ساعت آزمون *              |
| بارگذاری فایل برنامه دوره <mark>*</mark><br>File Name Size | محل دوره برگزاری دوره *           |
| Drop files to attach, or browse 秦                          |                                   |
|                                                            | & J                               |

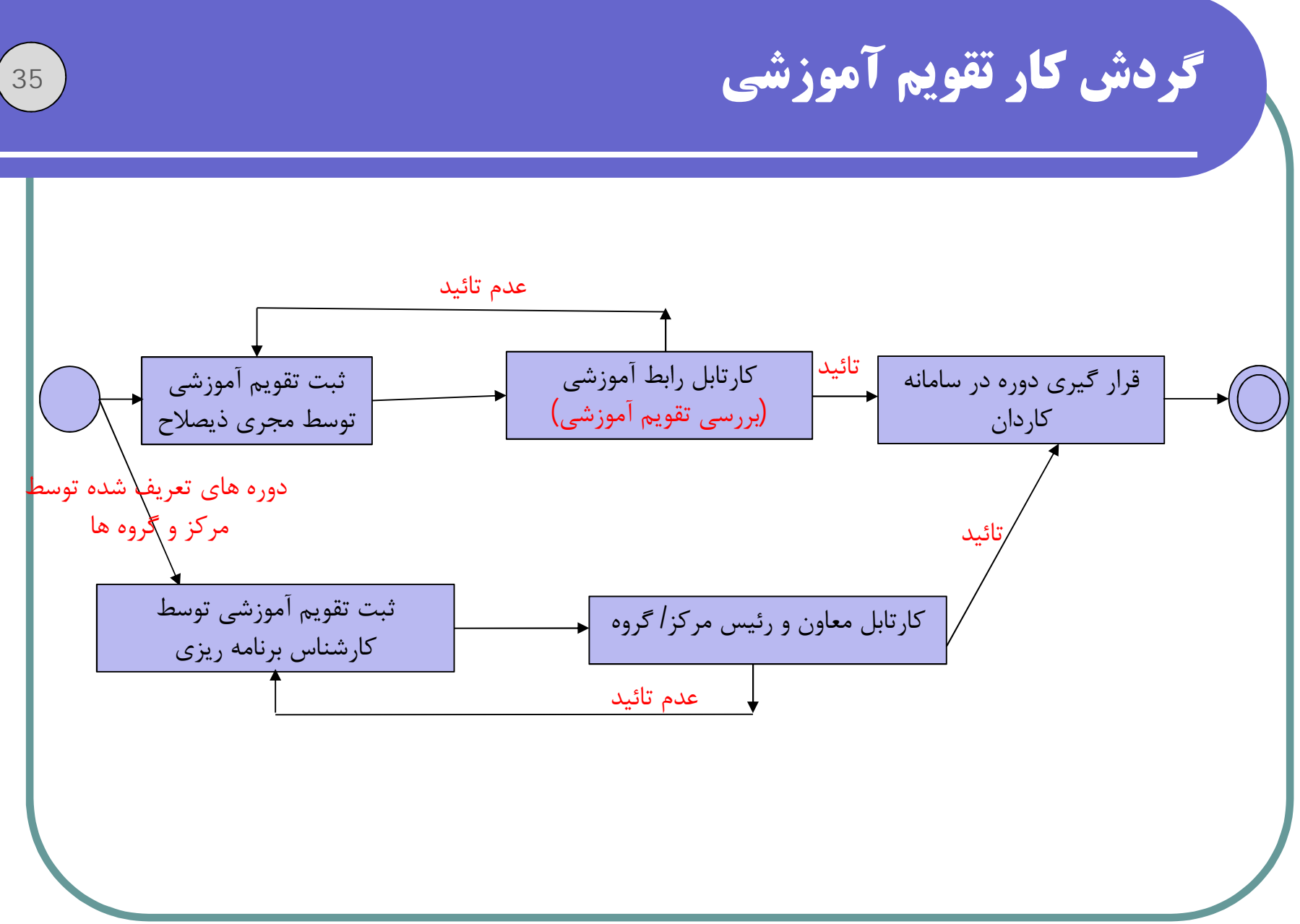

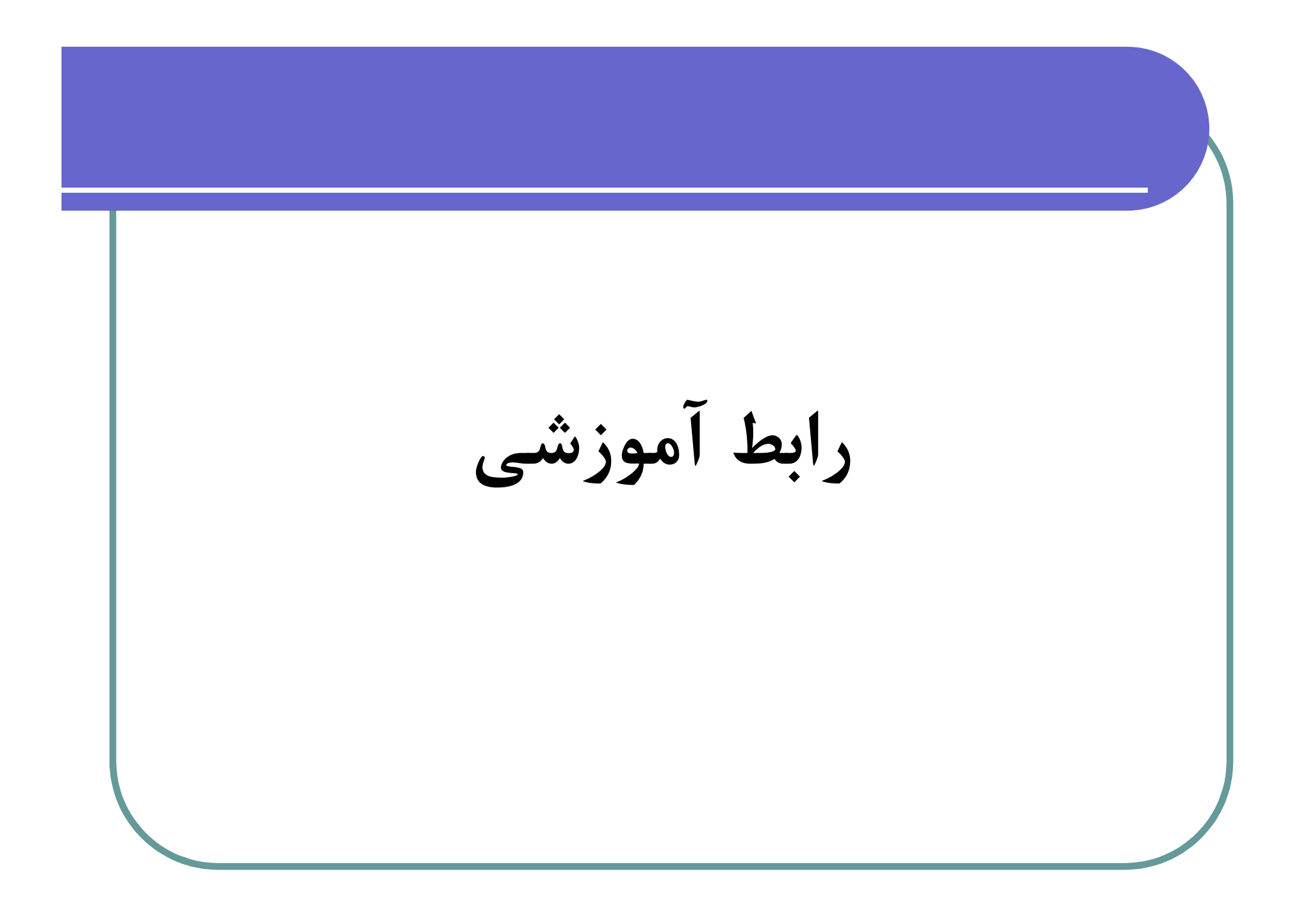

| 36                  | رابط آموزشی                           |
|---------------------|---------------------------------------|
| د مهناز هاشمی کیا 🕘 | 🌼   پنجره واحد خدمات 🔹 مرکز تحقیقات 🗕 |
|                     | اپلیکیشن ⊁ فهرست سامانه ها            |
| مرکز تحقیقات        | لينجره واحد خدمات                     |

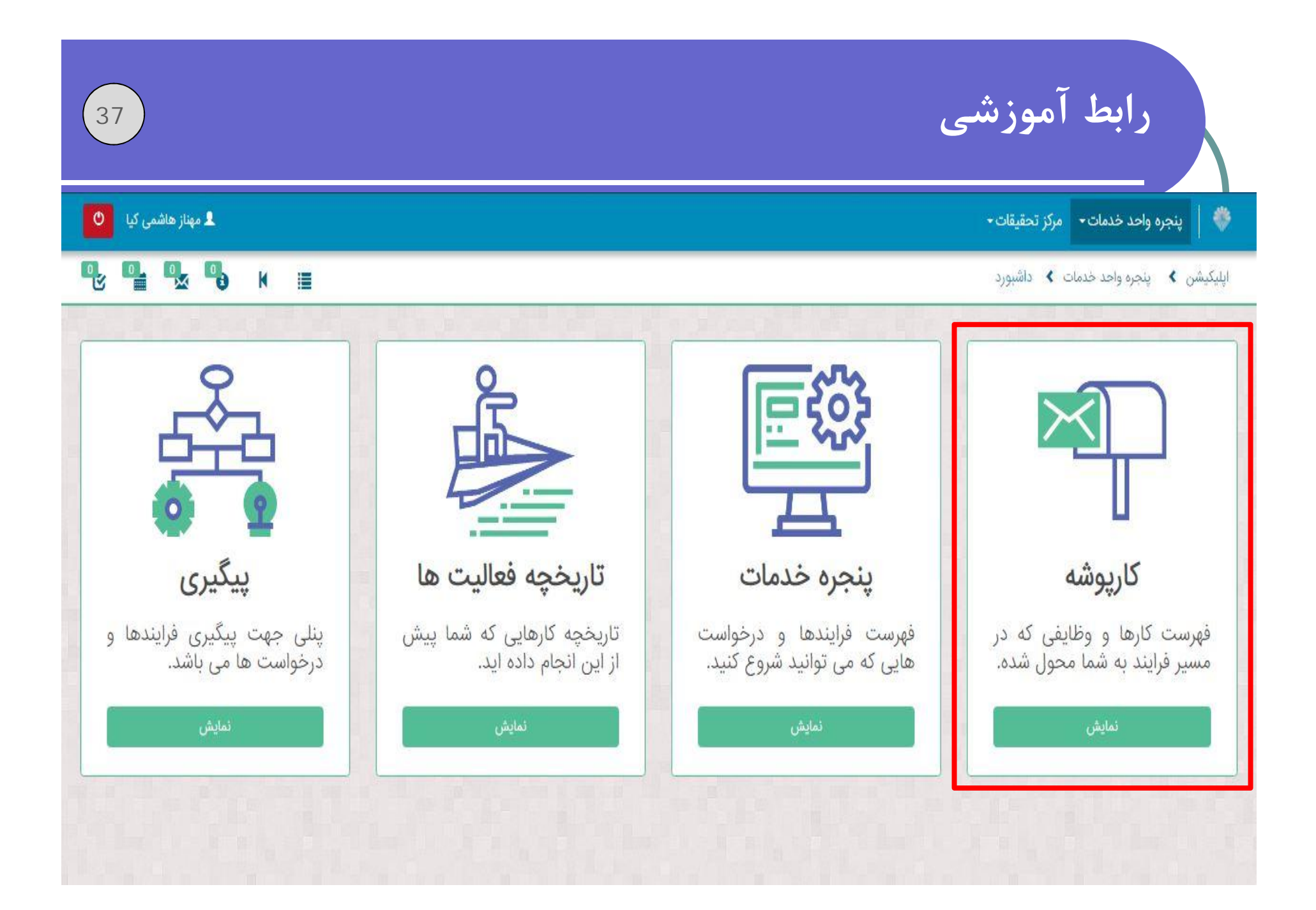

| 38                        | رابط آموزشی                                                                                                    |
|---------------------------|----------------------------------------------------------------------------------------------------|
| دمهناز هاشمی کیا 🕙        | 🚸   پنجره واحد خدمات - 🔹 مرکز تحقیقات -                                                                             |
| <mark>¶2 ¶2 ¶3</mark> K ≣ | اپلیکیشن 🗲 پنجرہ واحد خدمات 🗲 کارپوشہ ها                                                                            |
| یک کارپوشه را انتخاب کنید | <b>کارپوشه ها</b><br>بررسی درخواست<br>(تقاضای برگزاری دوره)<br>بررسی درخواست (تقویم<br>آموزشی)<br>تمام ورودی های من |
|                           |                                                                                                    |

| 39                                   |         |                       | ىوزشى                     | رابط آه                                |
|--------------------------------------|---------|-----------------------|---------------------------|----------------------------------------|
| مهناز هاشمی کیا                      |         |                       | مرکز تحقیقات <del>-</del> | 🐳 🛛 پنجره واحد خدمات-                  |
| ¶ <b>2</b> ¶ <b>2</b> ¶ <b>3</b> K ≣ |         |                       | ت 🗲 کارپوشه ها            | اپلیکیشن 🗴 پنجرہ واحد خدماد            |
| page 1 from 0 حذف جستجو              |         | ضای برگزاری دوره) (0) | بررسی درخواست (تقاذ       | کارپوشه ها                             |
| تاریخ دریافت                         | متغيرها | فرايند                | موضوع                     | فهرست خدمات                            |
|                                      |         | یافت نشد              | هیچ وظیفه ای              | بررسی درخواست<br>(تقاضای برگزاری دوره) |
|                                      |         |                       |                           | بررسی درخواست (تقویم<br>آموزشی)        |
|                                      |         |                       |                           | .تمام <mark>ورودی های من</mark>        |
|                                      |         |                       |                           |                                        |
|                                      |         |                       |                           |                                        |
|                                      |         |                       |                           |                                        |
|                                      |         |                       |                           |                                        |

| 40                      |         | م آموزشی       | ی کار تقوی                | <b>گر</b> دش                           |
|-------------------------|---------|----------------|---------------------------|----------------------------------------|
| 🕙 مهناز هاشمی کیا       |         |                | مرکز تحقیقات <del>،</del> | پنجره واحد خدمات •                     |
| ¶ <b>2 ¶2 ¶3 k</b> ≣    |         |                | ت 🖈 کارپوشه ها            | یشن 👂 پنجره واحد خدماد                 |
| page 1 from 0 حذف جستجو |         | یم آموزشی) (0) | بررسی درخواست (تقو        | پوشه ها                                |
| تاریخ دریافت            | متغيرها | فرايند         | موضوع                     | فهرمت خدمات                            |
|                         |         | ، یافت نشد     | هیچ وظیفه ای              | بررسی درخواست<br>(تقاضای برگزاری دوره) |
|                         |         | 1.1.1.1.       |                           | بررسی درخواست (تقویم<br>آموزشی)        |
|                         |         |                |                           | تمام ورودی های من                      |
|                         |         |                |                           |                                        |
|                         |         |                |                           |                                        |
|                         |         |                |                           |                                        |
|                         |         |                |                           |                                        |

ثبت نام متقاضیان دوره های آموزشی

| 41                          | ثبت نام متقاضیان دوره های آموزشی                                                                                                    |
|-----------------------------|----------------------------------------------------------------------------------------------------|
| و بهداشت کار به آدرس ذیل از | مراجعه به تارنمای ثبت نام دوره های آموزشی مرکز تحقیقات و تعلیمات حفاظت فنے<br>طریق درج نام کاربری و کلمه عبور دریافتی از دفاتر پیشخوان دولت: |
| http                        | ://kardan.mcls.gov.ir/Login                                                                                                    |
| تماييد.                     | توجه<br>برای ورود به سامانه کاردان از نام کاربری و گذرواژه سامانه جامع روابط کار استفا                                                       |
|                             | کاردان                                                                                                    |
|                             | 2710112401                                                                                                    |
|                             | C<br>1 7 3 6                                                                                                    |
|                             | متن تصویر را وارد کنید<br>ورود                                                                                                    |
|                             |                                                                                                    |

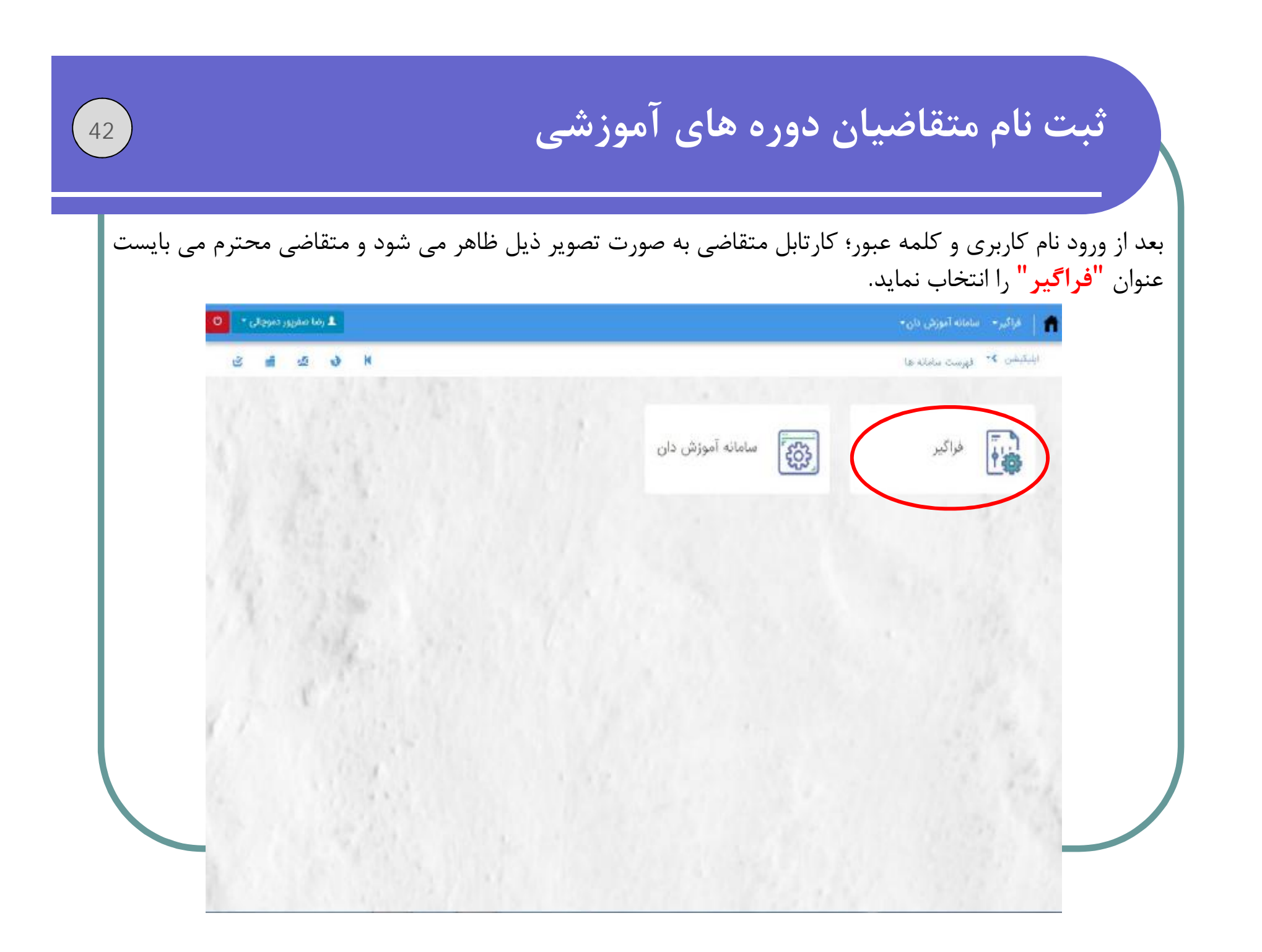

ثبت نام متقاضیان دوره های آموزشی

سپس با انتخاب گزینه فراگیر، صفحه بعدی با عناوین "دوره های من" و "دوره های فعال در حال اجرا" نمایش داده خواهد شد. در صورتیکه متقاضی محترم؛ هیچ دوره ای را انتخاب نکرده باشد آنگاه می تواند وارد قسمت "دوره های فعال در حال اجرا" شود و اقدام به ثبت نام در دوره مد نظر خود کند. در صورت انتخاب دوره، دوره انتخابی به قسمت "دوره های من" منتقل خواهد شد.

از اینرو؛ جهت انتخاب دوره، گزینه **"دوره های فعال در حال اجرا"** طبق تصویر ذیل انتخاب نمائید تا لیست دوره های فعال مرکز در سراسر کشور را ملاحظه نمائید.

| 🗴 رضا صغرپور دموجانی - 🖸 | فراگیر 🔹 سامانه آموزش دلن +           |
|--------------------------|---------------------------------------|
| S al S S K               | Students 🦜 orikolulu                  |
|                          |                                       |
|                          | ا ا ا ا ا ا ا ا ا ا ا ا ا ا ا ا ا ا ا |
| The second               | i                                     |
|                          |                                       |
|                          | مشاهده                                |
|                          |                                       |
| all the second           |                                       |
|                          |                                       |

ثبت نام متقاضیان دوره های آموزشی

در فهرست نمایش داده شده، تمامی دوره های فعال ای که مقرر است توسط مجریان ذیصلاح بر گزار گردد، نمایش داده می شود. بنابراین متقاضی محترم در لیست مربوطه می بایست دوره مد نظر خود را انتخاب نماید و بعد از انتخاب دوره، مانند تصویر ذیل بر روی علامت 💽 کلیک نمائید تا مراحل پرداخت هزینه دوره آغاز شود.

| 3 💼 🖂              | 3 K         |            |                                                          |            |                 |                  |                              | ای فعال در حال اجرا          | یکیشن <b>&gt;-</b> دوره ه    |
|--------------------|-------------|------------|----------------------------------------------------------|------------|-----------------|------------------|------------------------------|------------------------------|------------------------------|
|                    |             | 0.00       |                                                          |            |                 |                  |                              |                              |                              |
|                    |             |            |                                                          |            |                 |                  |                              | عال درحال اجر <mark>ا</mark> | ی <mark>ست دوره های</mark> ف |
| المترهاي جستجو     | C           |            |                                                          |            |                 |                  |                              |                              |                              |
| پرسرهی بسبو        |             |            |                                                          |            |                 |                  |                              |                              |                              |
| انتخاب دوره اجرایی | دارای آزمون | هزينه دوره | عنوان دوره اجرایی                                        | ظرفیت دورہ | تاريخ شروع دوره | تاريخ پايان دوره | شناسه استاد دوره اجرایی      | شناسه خارجی دوره             | خارجی دورہ اجرایی            |
| •                  | بله         | 2,500,000  | دوره سی و دو<br>ساعته آموزش<br>مدیران شرکت<br>های خدماتی | 987        | 1399/04/31      | 1399/04/01       | 5769915080-اردشیر<br>آیتی    |                              |                              |
| +                  | خير         | 1,050,000  | شناسایی خطرات<br>و ارزیابی ریسک                          | 30         | 1399/04/21      | 1399/04/20       | 92122195428-مظاهر<br>مقصودلو | 100205                       | ä                            |
| 4                  |             |            |                                                          |            |                 |                  |                              | н                            |                              |
|                    |             |            |                                                          |            |                 |                  |                              |                              |                              |

| دیل طاهر حواهد شد. سپ<br>ب نمائید. | جره ای به منطور تائید به صورت تصویر<br>بر روی "ارسال به  درگاه پرداخت" کلیک | لحاب کزینه پرداخت، پن<br>ت پرداخت هزینه دوره ا    |
|------------------------------------|-----------------------------------------------------------------------------|---------------------------------------------------|
| ال رضا صفرپور دموچالی 🗙            |                                                                             | فراگیر <del>+</del> سامانه آموزش دان <del>+</del> |
| 2 iii 2 3 k                        |                                                                             | یکیشن ۲ پرداخت                                    |
|                                    |                                                                             |                                                   |
|                                    | کاردان                                                                      |                                                   |
|                                    | شناسه 159383608960401<br>تراکنش:                                            |                                                   |
|                                    | 1,050,000 م شنځا تر فارم                                                    |                                                   |

| )                                      |                               | ر<br>       | شے         | اموز        | دوره های ا               | ناضيان                  | ثبت نام متق                                              |
|----------------------------------------|-------------------------------|-------------|------------|-------------|--------------------------|-------------------------|----------------------------------------------------------|
| ذيل متصل خواهيد شد.                    | صورت تصوير                    | اخت به      | ہ پرد      | مه درگاه    | ب <b>رداخت</b> "، به صفح | <mark>ی به درگاه</mark> | لتخاب گزینه " <mark>ارسال</mark>                         |
| 021-84080                              |                               |             |            |             |                          |                         |                                                          |
| 24<br>بودادت القروبية.<br>ساما ركدش ر  |                               | ب سامان     | لكترونيك   | ی برداخت اا | درگاه برداخت اینترنت     |                         | SAL BARG                                                 |
|                                        | اطلاعات پذیرنده               | ماندہ 14:57 | مان باقی ا | u.          |                          |                         | 💳 اطلاعات کارت                                           |
|                                        |                               |             |            |             |                          |                         |                                                          |
|                                        |                               | 0           | 8          | 4           | <br>شبت کارت             | شماره ۳ با ۴ رقمی ب     | شماره کارت <b>*</b><br>خماره خناب ایم درمه(200) <b>*</b> |
|                                        |                               | 1           | 2          | 9           | سال دورقم                | ماد دورقم               | تاريخ انقصاف کارت *                                      |
|                                        |                               | 7           | 3          | 6           | Ø                        | 7253                    | کر امنیتی *                                              |
|                                        |                               | حذف         | اصلاح      | 5           | درخواست رمز پویا         | رمز دوم کارت            | رمز دوم *                                                |
| توسعه الکترونیک دانش<br>اثرک           | بذبرنده                       |             |            |             | abc@xyz.com              |                         | آدرس ایمیل (اختیاری)                                     |
| 41652448                               | شمار <mark>ہ</mark> ی پذیرندہ |             |            |             | 09*****                  |                         | تلفن همراه (اختباری)                                     |
| nttp://done.ir<br>36901867414010300000 | سایت پدیرنده                  |             |            |             |                          |                         |                                                          |
| 000000000                              | مىلغ                          |             |            |             | انصراف                   | برداحت                  |                                                          |
|                                        | سبع                           |             |            |             |                          |                         |                                                          |
|                                        |                               |             |            |             |                          |                         |                                                          |
|                                        |                               |             |            |             |                          |                         |                                                          |
|                                        |                               |             |            |             |                          | 1 .1                    | ī., , ,                                                  |

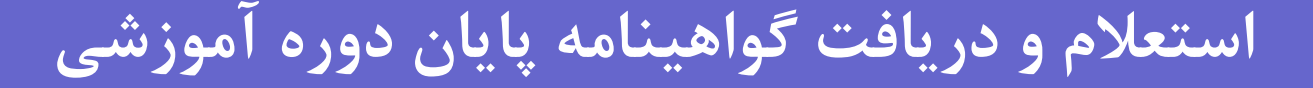

### https://prkar.mcls.gov.ir/Login

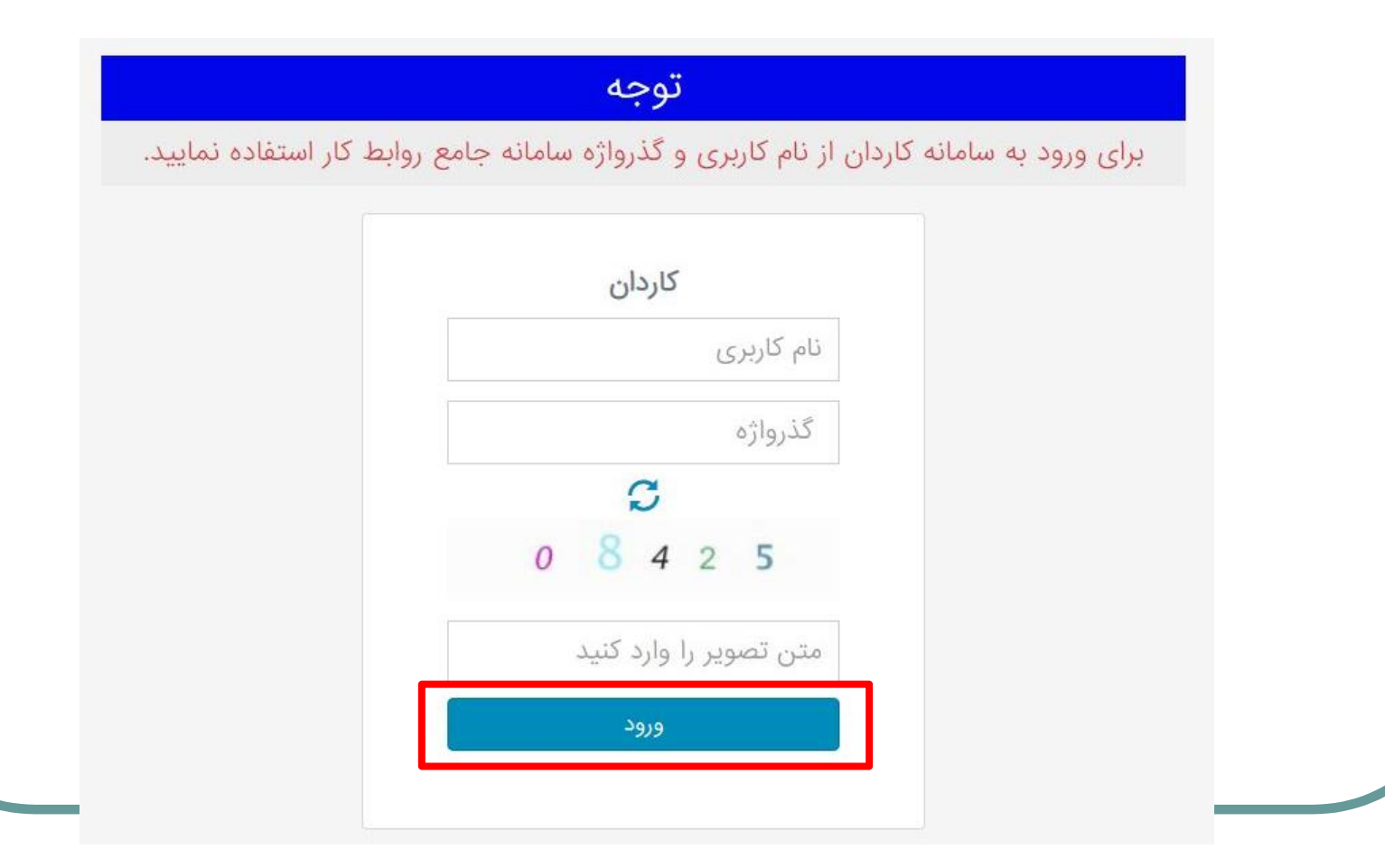

| 50            | ایان دوره آموزشی | ريافت گواهينامه پ                                        | استعلام و د                           |
|---------------|------------------|----------------------------------------------------------|---------------------------------------|
| امید امیدواري |                  | گزارش های کارگری <del> -</del> مرکز تحقیقات <del>-</del> | 🐡   حساب کاربری من- پنجرہ واحد خدمات- |
| ¶2 ¶2 ¶3 k ≣  |                  |                                                          | اپلیکیشن メ فهرست سامانه ها            |
| مرکز تحقیقات  | گزارش های کارگری | ينجره واحد خدمات                                         | حساب کاربری من                        |

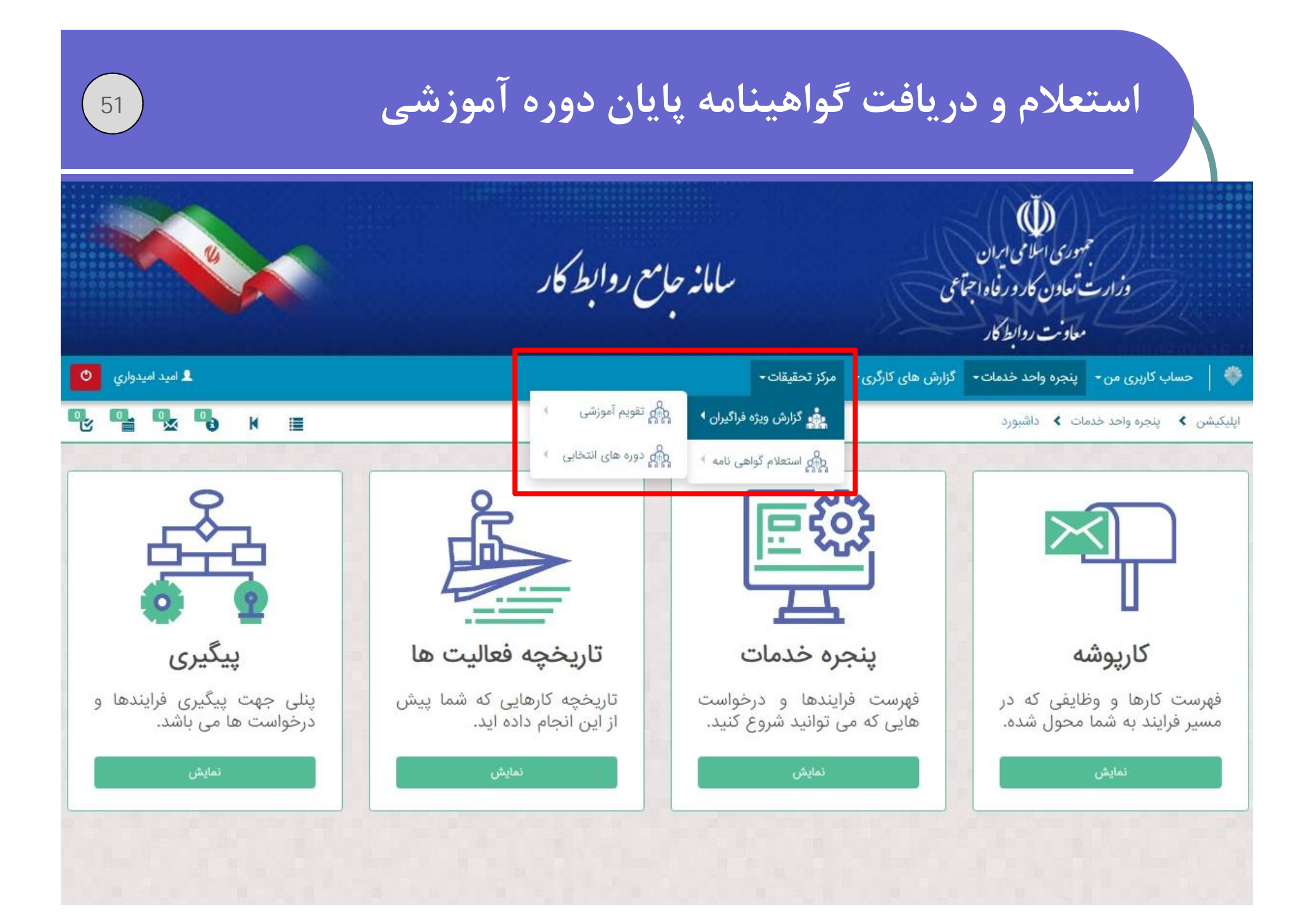

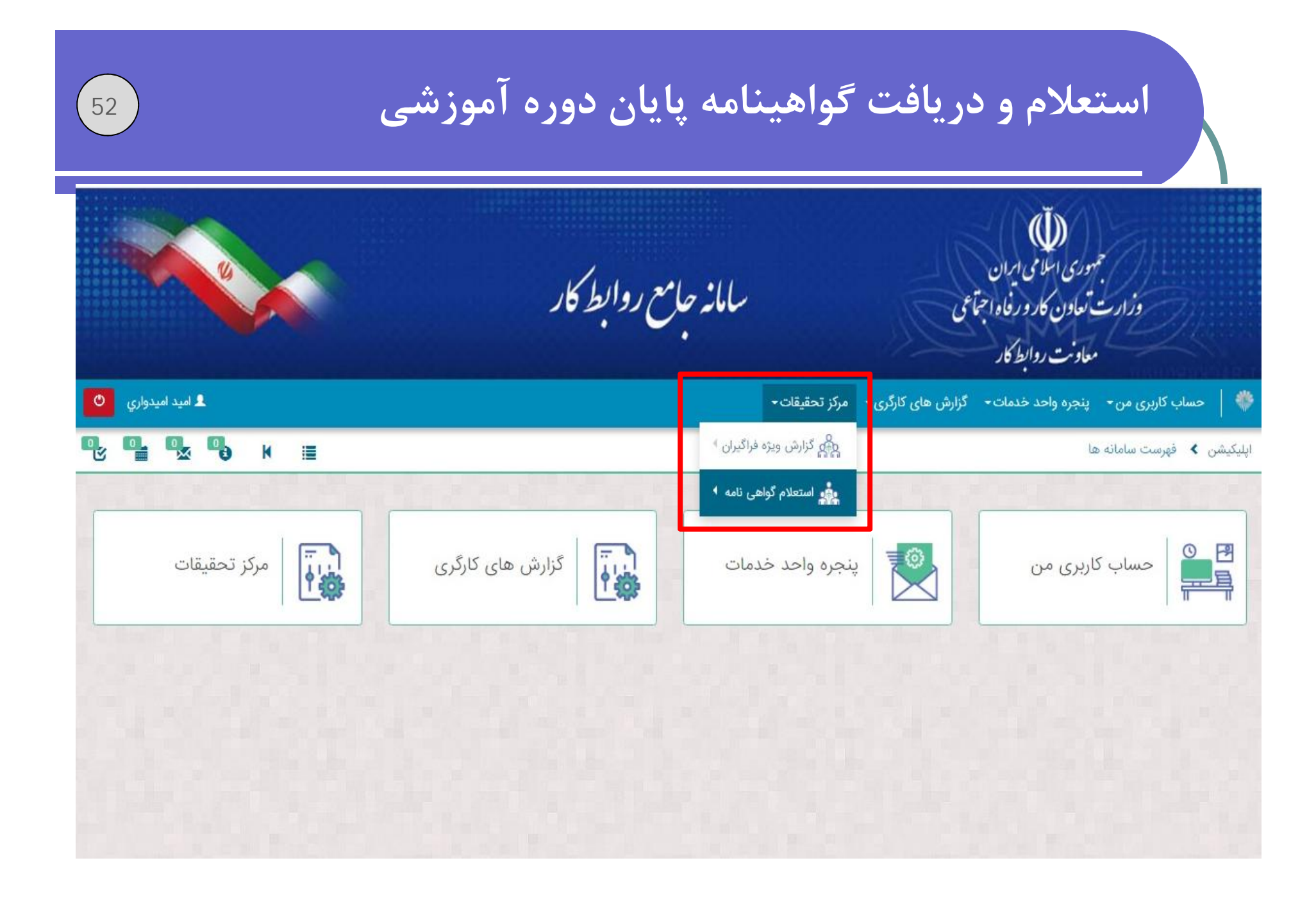

|                    | استعلام و دریافت گواهینامه پایان دوره آموزش                        |            |
|--------------------|--------------------------------------------------------------------|------------|
| 👤 امید امیدواري    | ، کاربری من ٭ پنجره واحد خدمات ٭ گزارش های کارگری ٭ مرکز تحقیقات ◄ | حساب       |
| <b>₽ ₽</b> ₩ ≣     | استعلام گواهی نامه                                                 | شن 🔪 ا     |
|                    | هى نامه                                                            | علام گواد  |
|                    | الم                                                                | مقدار شناس |
|                    | <ul> <li>کد ملئ</li> <li>جستجو</li> </ul>                          | نوع        |
| 🔁 پارامترهای جستجو |                                                                    |            |
|                    | تام دوره گواهینامه                                                 | ، شخص      |

| و دریافت گواهینامه پایان دوره آموزشی                                               | 54                                                                 |
|------------------------------------------------------------------------------------|--------------------------------------------------------------------|
|                                                                                    |                                                                    |
| 3071134622                                                                         |                                                                    |
| ◄ کد ملی                                                                           |                                                                    |
|                                                                                    |                                                                    |
| جستجو                                                                              |                                                                    |
| جستجو                                                                              |                                                                    |
| <del>جستجو</del><br>نام دوره                                                       | گواهینامه                                                          |
| جستجو<br>نام دوره<br>شناسایی خطرات و ارزیابی ریسک                                  | گواهینامه<br>دانلود فایل pdf                                       |
| جستجو<br>الم دوره<br>الم نام دوره<br>ايمني برق<br>ايمني برق                        | گواهینامه<br>دانلود فایل pdf<br>دانلود فایل pdf                    |
| جستجو<br>ام دوره<br>ام دوره<br>ایمنی برق<br>ایمنی کار ، سلامت و محیط زیست (HSE-MS) | گواهینامه<br>دانلود فایل Pdf<br>دانلود فایل Pdf<br>دانلود فایل Pdf |
|                                                                                    | و دریافت گواهینامه پایان دوره اموزشی<br>3071134622<br>- کدملی      |

باتشكر از حسن توجه شما